# July 14, 2015 MAZDA DEALERSHIP APP REFRESH

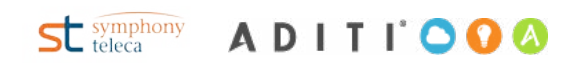

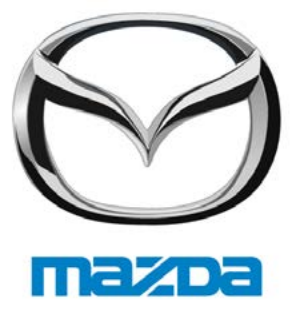

# Visual Design Review\_V3

### ALONG THE DESIGN PROCESS

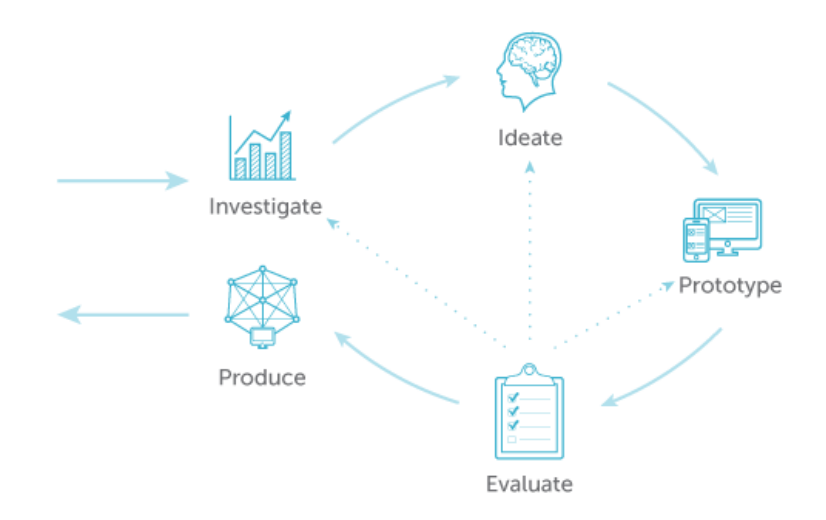

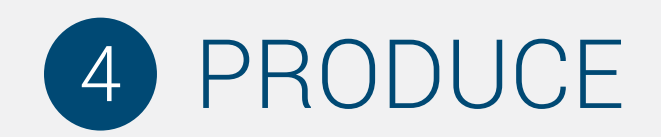

#### DESIGNERS & DEVELOPERS WORK TOGETHER

During the production phase, issues will arise that may require small changes to the visual design. The visual designer and development team work together to make the final product match the approved visual design as closely as possible.

st symphony A D I T I' O O 🔕

# **DESIGN FOR THE USER**

**2** MAKE INFORMATION QUICKLY & EASILY ACCESSIBLE BY USING CONSISTENT VISUAL CUES

<sup>3</sup> FOLLOW THE ESTABLISHED LOOK & FEEL OF THE BRAND

4 ALWAYS CONSIDER MAZDA'S CORE CUSTOMER EXPERIENCE VALUES WHEN MAKING CHOICES:

transparent | effortless | passionate | personalized | customer 1st

Mazda Dealer App Refresh

3

# VISUAL DESIGN: Login Screen

| ( | iPad ant                                                                                                 | 9:45 AM                                                                          |                                                                     |
|---|----------------------------------------------------------------------------------------------------|----------------------------------------------------------------------------------|---------------------------------------------------------------------|
|   | S mazda                                                                                                  |                                                                                  |                                                                     |
|   |                                                                                                    | USERNAME                                                                         |                                                                     |
|   |                                                                                                    | PASSWORD                                                                         |                                                                     |
|   |                                                                                                    |                                                                                  |                                                                     |
|   | the second second                                                                                        | SIGN IN                                                                          | 2.65                                                                |
|   | FOR                                                                                                    | GET YOUR PASSWORD?                                                               |                                                                     |
|   |                                                                                                    |                                                                                  |                                                                     |
|   |                                                                                                    |                                                                                  |                                                                     |
|   |                                                                                                    |                                                                                  |                                                                     |
|   |                                                                                                    |                                                                                  |                                                                     |
|   | IF YOU NEED HELP PLEASE CONTACT THE A<br>MNAO PERSONNEL: Contact the Mazda Systems He<br>@1.800.421.6507 | APPROPRIATE RESOURCE BELOW:                                                      |                                                                     |
|   | DEALER PERSONNEL: Contact your Dealership's WS<br>manager. This person can also grant access to additi   | SL Administrator, typically the office<br>ional web-based application. The Mazda | WARNING: Information displaye<br>application is proprietary and con |
|   | System Help Center will no longer reset dealership V<br>VENDOR: Contract your Mazda User Representative  | WSL passwords.                                                                   | employees and venders only.                                         |

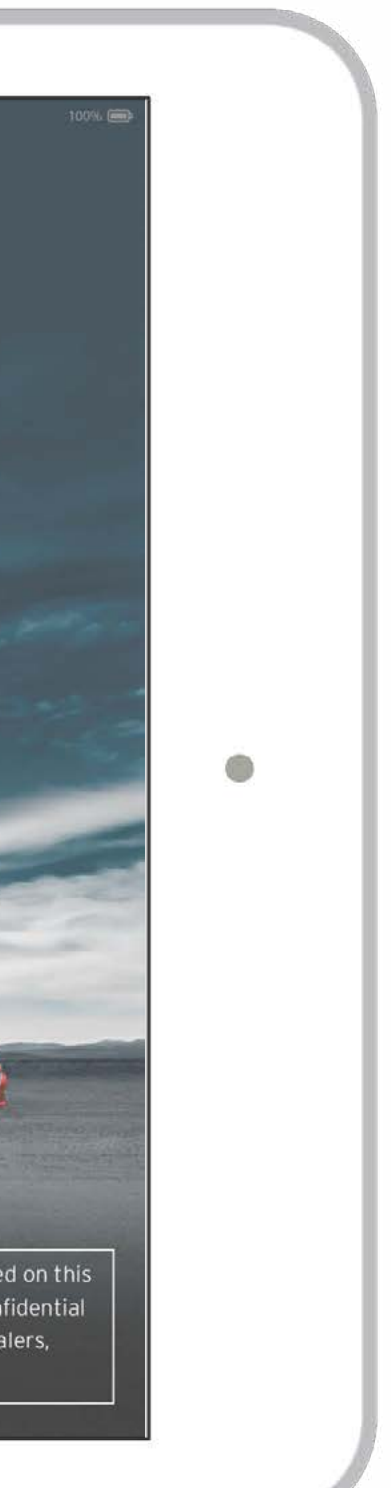

# VISUAL DESIGN: Login Screen

|                           | 9:45 AM               |                      |
|---------------------------|-----------------------|----------------------|
|                           | MattSmith123          |                      |
| FORGET YO                 | SIGN IN               |                      |
| Q W E R<br>A S D<br>2 X C | TYUI<br>FGHJK<br>VBNM | O P<br>L retu<br>! ? |
| .?123                     |                       | .?123                |

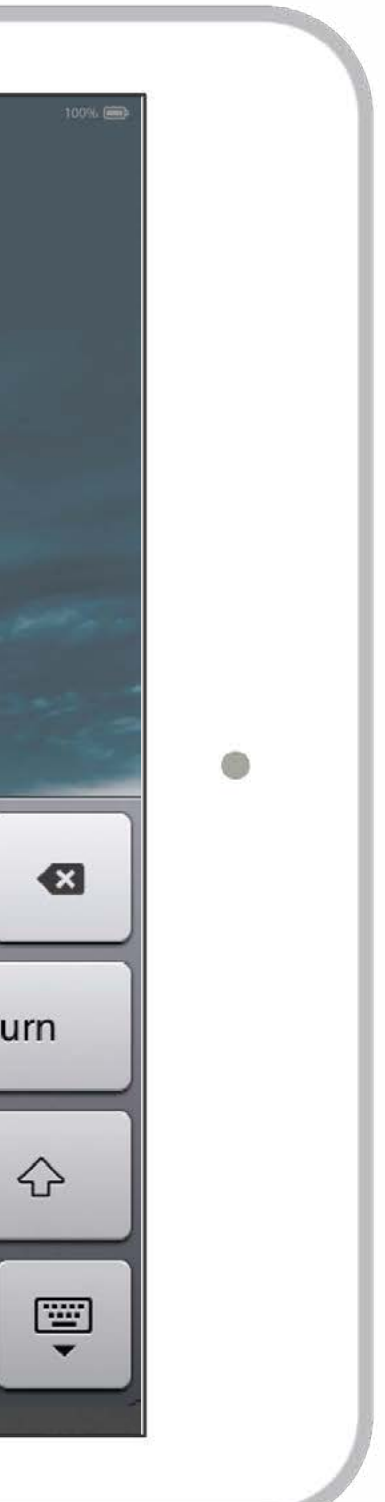

# VISUAL DESIGN: Login: Password Reset

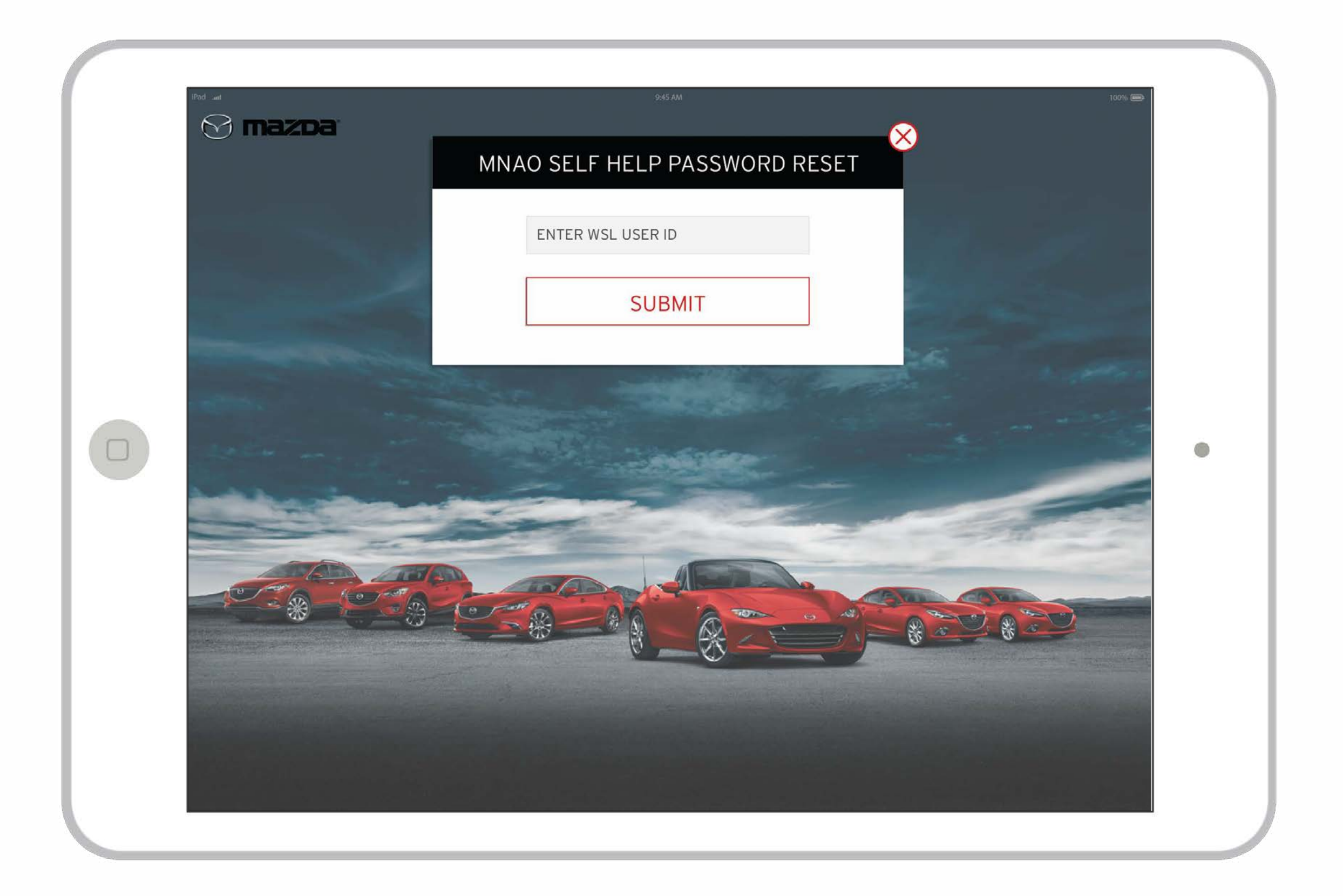

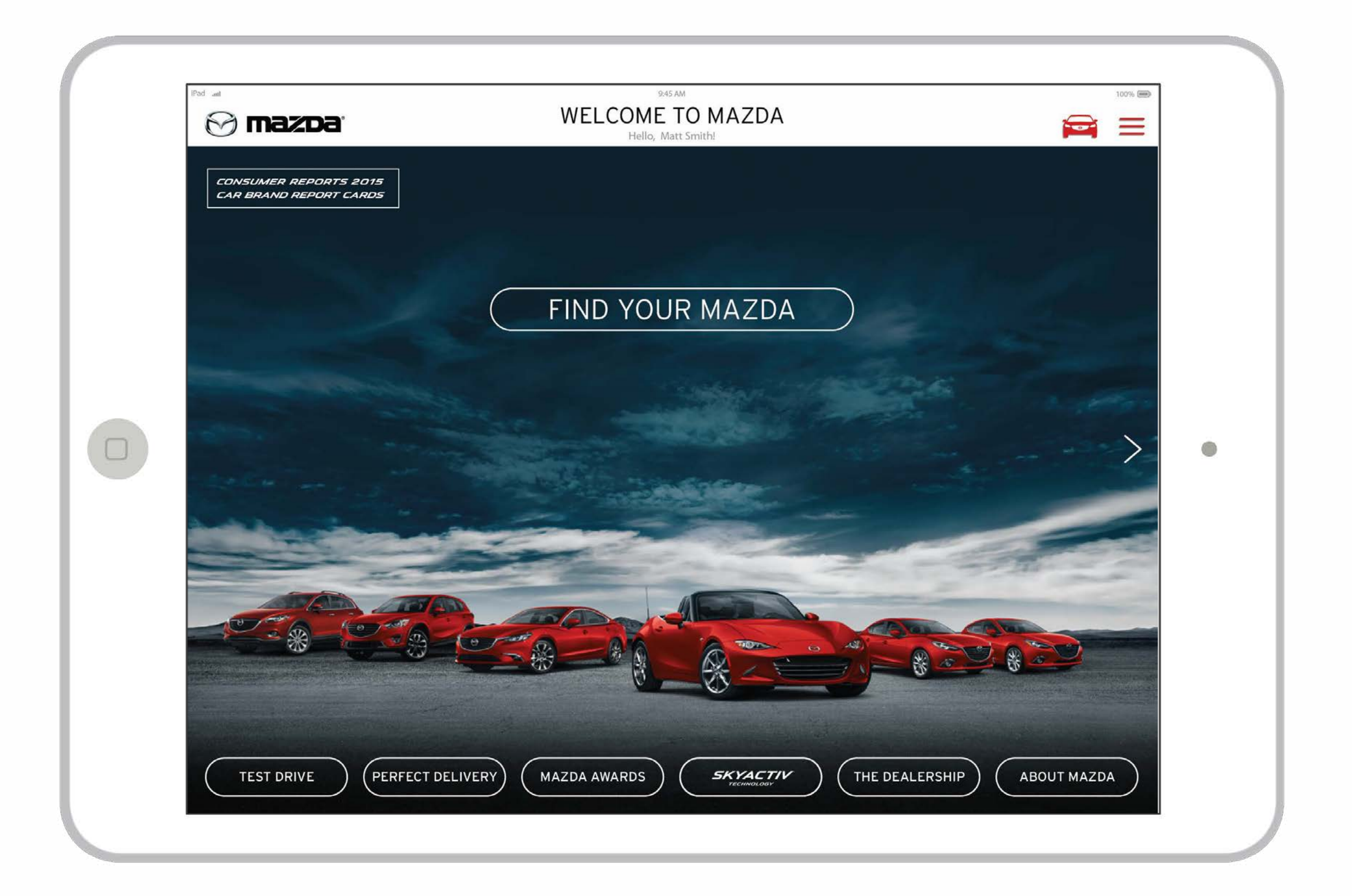

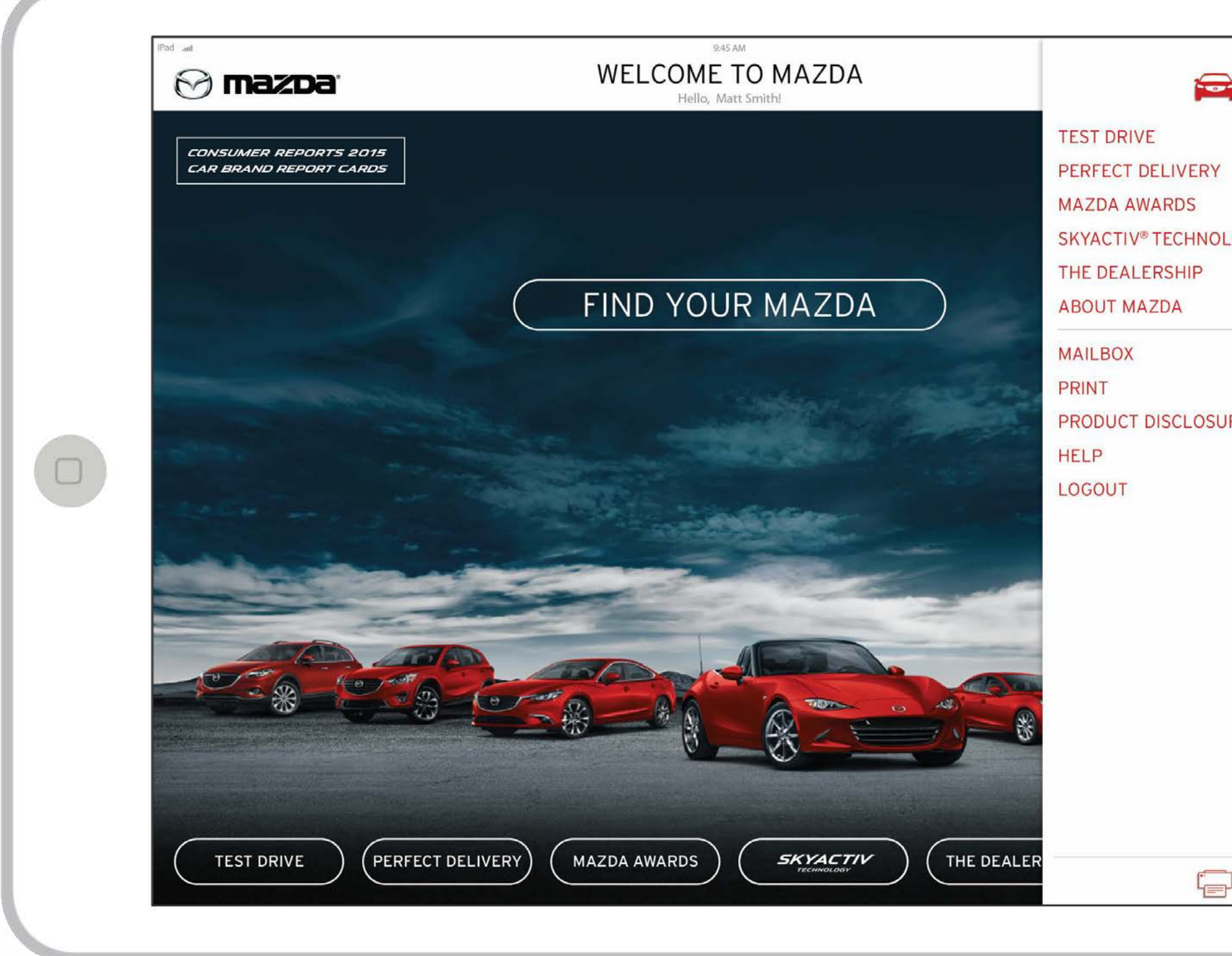

|          | 1.570 |
|----------|-------|
|          |       |
| <b>a</b> |       |
|          |       |
|          |       |
| LOGY     |       |
|          |       |
|          |       |
| 050      |       |
| RES      |       |
|          |       |
|          |       |
|          |       |
|          |       |
|          |       |
|          |       |
|          |       |
|          |       |
|          |       |

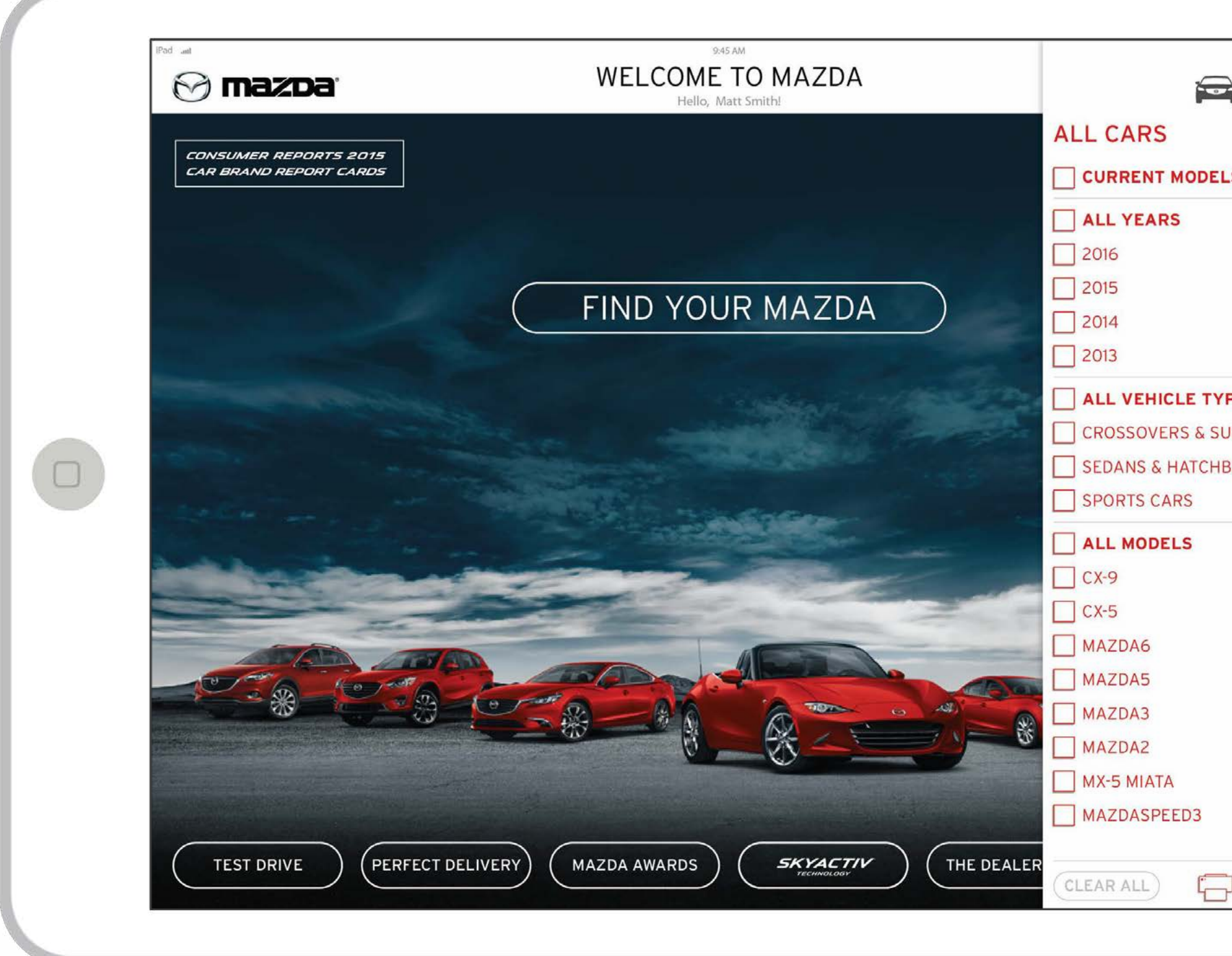

|                     | 1. 22 C |
|---------------------|---------|
| ≩ <u> </u><br>.s    |         |
| PES<br>JVS<br>BACKS | •       |
|                     |         |

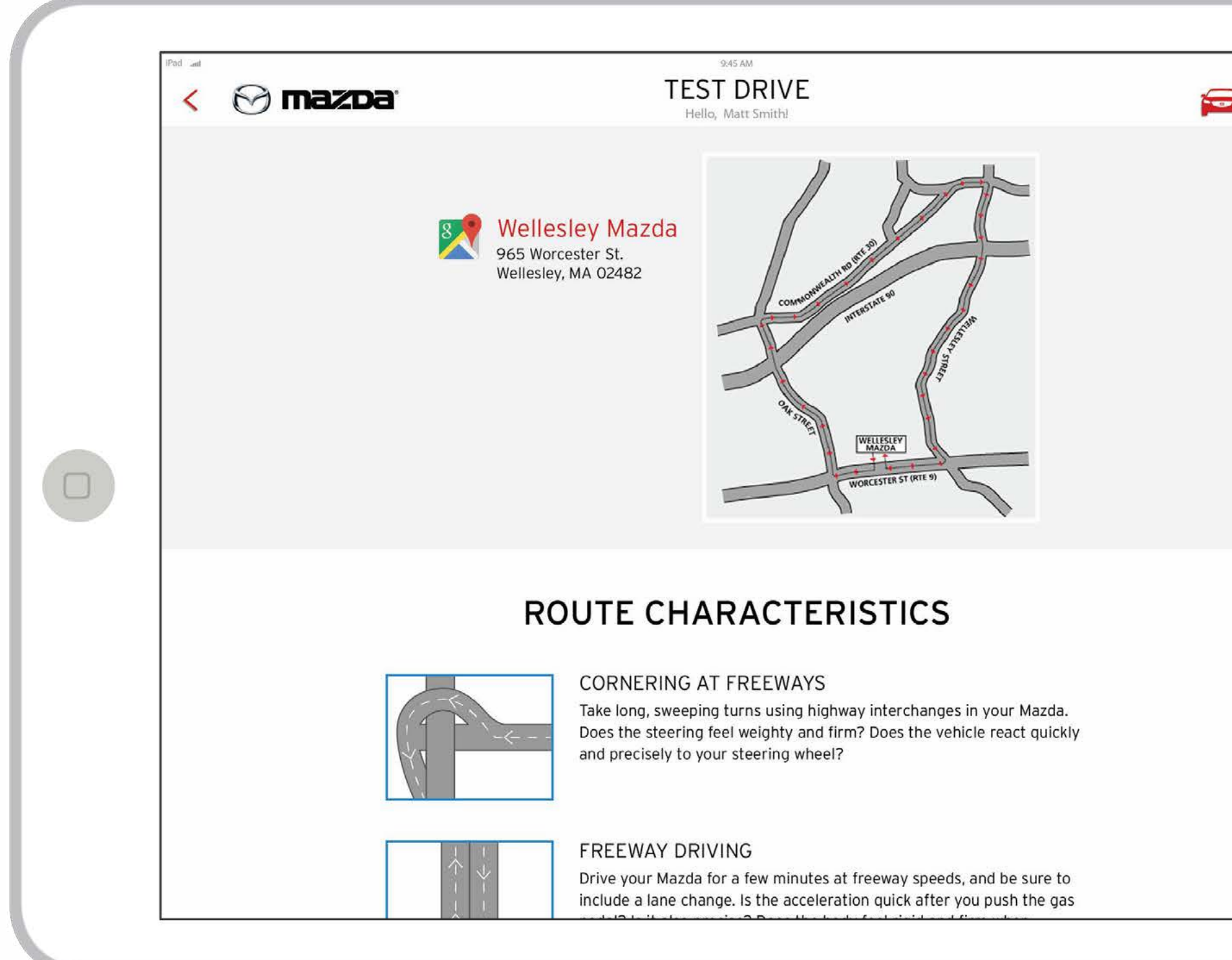

| and the second second se |
|----------------------------------------------------------------------------------------------------|
|                                                                                                    |
|                                                                                                    |
|                                                                                                    |
|                                                                                                    |
| •                                                                                                    |
|                                                                                                    |
|                                                                                                    |
|                                                                                                    |
|                                                                                                    |

| 0 | < 🔗 mazda              | 2016 MAZDA6 PERFECT DELIVERY<br>Hello, Matt Smith!                                                                                                    |
|---|------------------------|----------------------------------------------------------------------------------------------------|
|   | V                      | VELCOME TO YOUR MAZDA PERFECT DELIVERY!<br>At Mazda, we believe if it's not worth driving, it's not worth building.                                                                                                    |
| ( | Introduction to Servic | 2                                                                                                    |
|   |                        | As you begin your ownership experience, we want you to get the most out of your new Mazda.                                                                                                    |
|   |                        | To do that, we have developed this guide to help you fully appreciate your vehicle<br>and operate its advanced features. This guide includes descriptions of specific<br>vehicle features unique to your model as well as informative, instructional videos<br>to assist you along the way. As you progress through this guide, you can choose<br>to watch these videos now and also email them to yourself to watch again later by<br>clicking the check box to the right of the video.<br>Click on a card to see more information about a specific feature. To view all pages |
|   |                        | - just swipe right!                                                                                                    |
|   |                        | - just swipe right!<br>SELECT A VEHICLE                                                                                                    |
|   |                        | - just swipe right!<br>SELECT A VEHICLE<br>2016 MAZDA6                                                                                                    |
|   |                        | - just swipe right!<br>SELECT A VEHICLE<br>2016 MAZDA6<br>SELECT A TRIM<br>ENTER VIN # OR SPORT (MT)                                                                                                    |

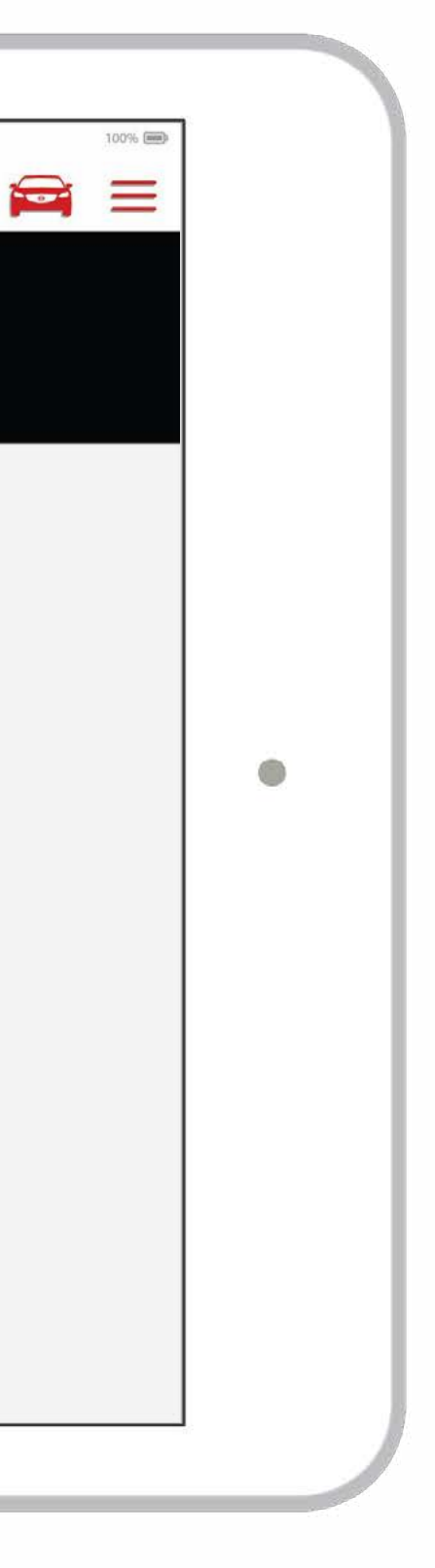

| < 🔗 mazda:                                                                                  | 2016 MAZDA6   PERFECT DE<br>Hello, Matt Smith! | ELIVERY            |                           |          |
|---------------------------------------------------------------------------------------------|------------------------------------------------|--------------------|---------------------------|----------|
| ESSEN                                                                                       | TIAL INFORMATION                               | GEN                | ERAL INFORMATION          |          |
|                                                                                             | * 11                                           | equipped * 2015    | 5 model year videos shown | ** Mazda |
|                                                                                             | ESSENTIAL INFORMATION                          | SEND TO<br>MAILBOX |                           |          |
| PROTOTYPE NOTE:<br>1. In the final application, you<br>can click on the play button to      | DASH VIEW (SWITCHES & BUTTONS)                 |                    |                           |          |
| show a video in a pop up<br>window.<br>2. In the final application, you                     | STARTING THE ENGINE                            |                    |                           |          |
| can send a video link to the<br>mailbox.<br>3. In the final application,                    | PUSH BUTTON START SYSTEM                       |                    |                           |          |
| clicking on a card or the "read<br>more" icon will take the user to<br>that specific screen | ELECTRONIC PARKING BREAK                       |                    |                           |          |
|                                                                                             | FUEL ECONOMY                                   |                    |                           |          |
|                                                                                             | TPMS                                           |                    |                           |          |
|                                                                                             | TIRE PRESSURE MONITORING SYSTEM                |                    |                           |          |
|                                                                                             | INFORMATION DISPLAY                            |                    |                           |          |
|                                                                                             | MULTI INFORMATION DISPLAY TYPE B               |                    |                           |          |
|                                                                                             | SEATS & MIRRORS                                |                    |                           |          |
|                                                                                             | MANUAL FRONT SEATS                             |                    |                           |          |
|                                                                                             | € REAR SEATBACK 60 40                          |                    |                           |          |

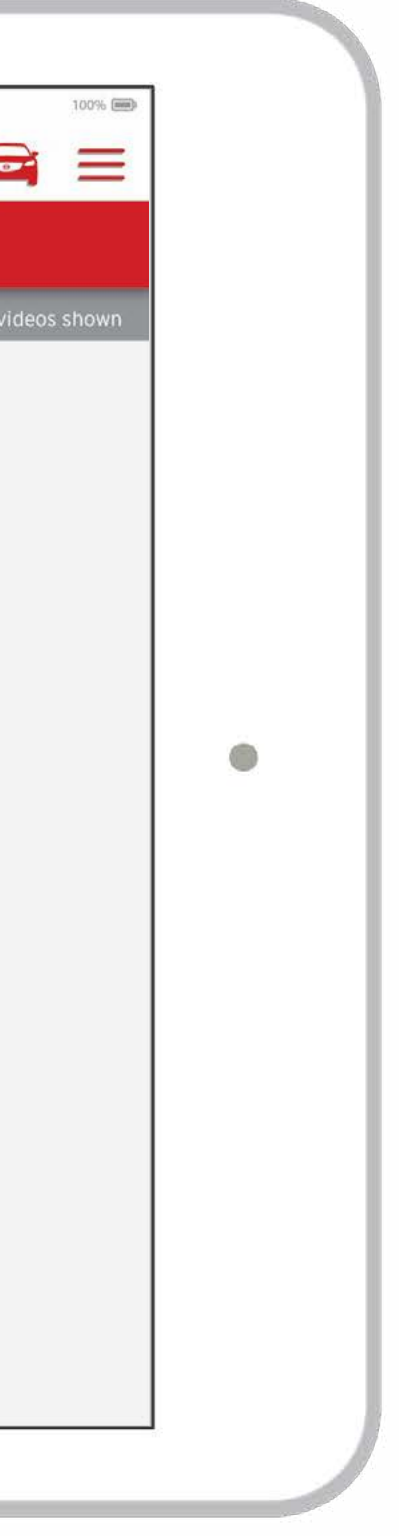

| <    | 🖂 mazda                                                                                                    | AWARDS & REVIEWS<br>Hello, Matt Smith                                                                                                    | F                                                                 |
|------|----------------------------------------------------------------------------------------------------|----------------------------------------------------------------------------------------------------|-------------------------------------------------------------------|
|      | Mazda is one of the few bra<br>that continue to cater to peo<br>who care about driving. "<br>Car and Driver, J                                   | ands<br>ople<br>DRIVER<br>Jan. 2011<br>AutoWeek                                                                                                    | atter<br>have<br>u <b>toWeek</b><br>Feb. 2010                     |
|      | Mazda really is doing a good<br>these days giving each of its<br>offerings good style, user-<br>friendliness and a sense of for<br>Autoweek, For | job <sup>44</sup> Long prized for their outsta<br>athleticism, Mazda vehicles<br>tend to be the jocks of their<br>respective segments. <sup>77</sup><br>oWeek<br>eb. 2010 Edmunds' I | anding<br>5<br>r<br>sdmunds                                       |
|      | Mazda Received the "2014 5-Year Cost To Own<br>Awards: Best Brands" 2 Years in a Row<br>Kel                                                      | n "The 6 Not Only Looks Like a Million<br>it Drives Like It."                                                                                                    | Bucks Inside and,<br>CAR <b>EDRIVI</b><br>Car and Driver, Jan. 20 |
|      | Consumer Reports 2015 Car BrandReport Car                                                                                                    | ds Consumer Reports 2013 Reliability St                                                                                                    | udy                                                               |
| FOLD | "This Car is as Close to Perfect as you can Ge                                                                                                   | t for the Mazda Tops U.S. Environmental Prote                                                                                                    | ection Agency Fue                                                 |

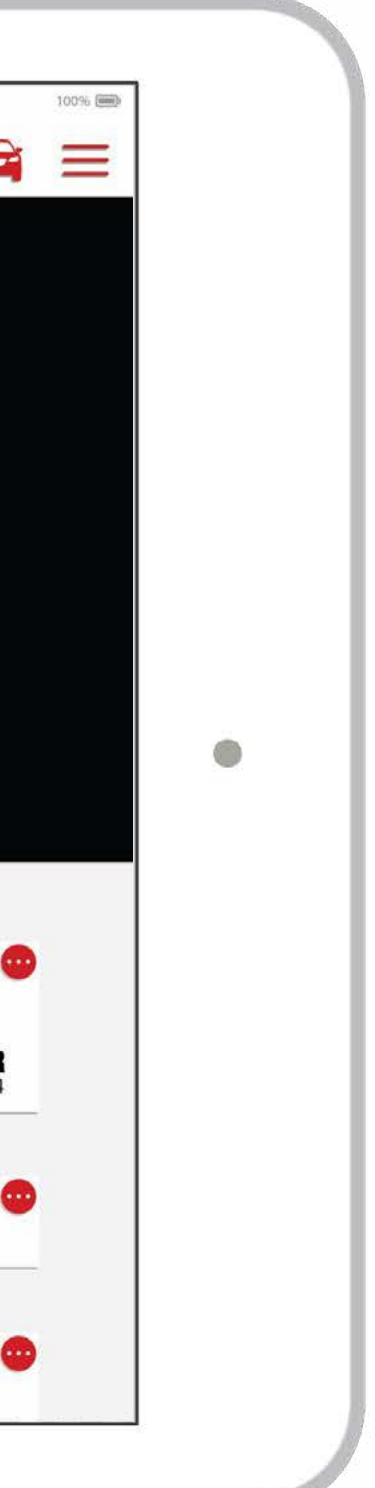

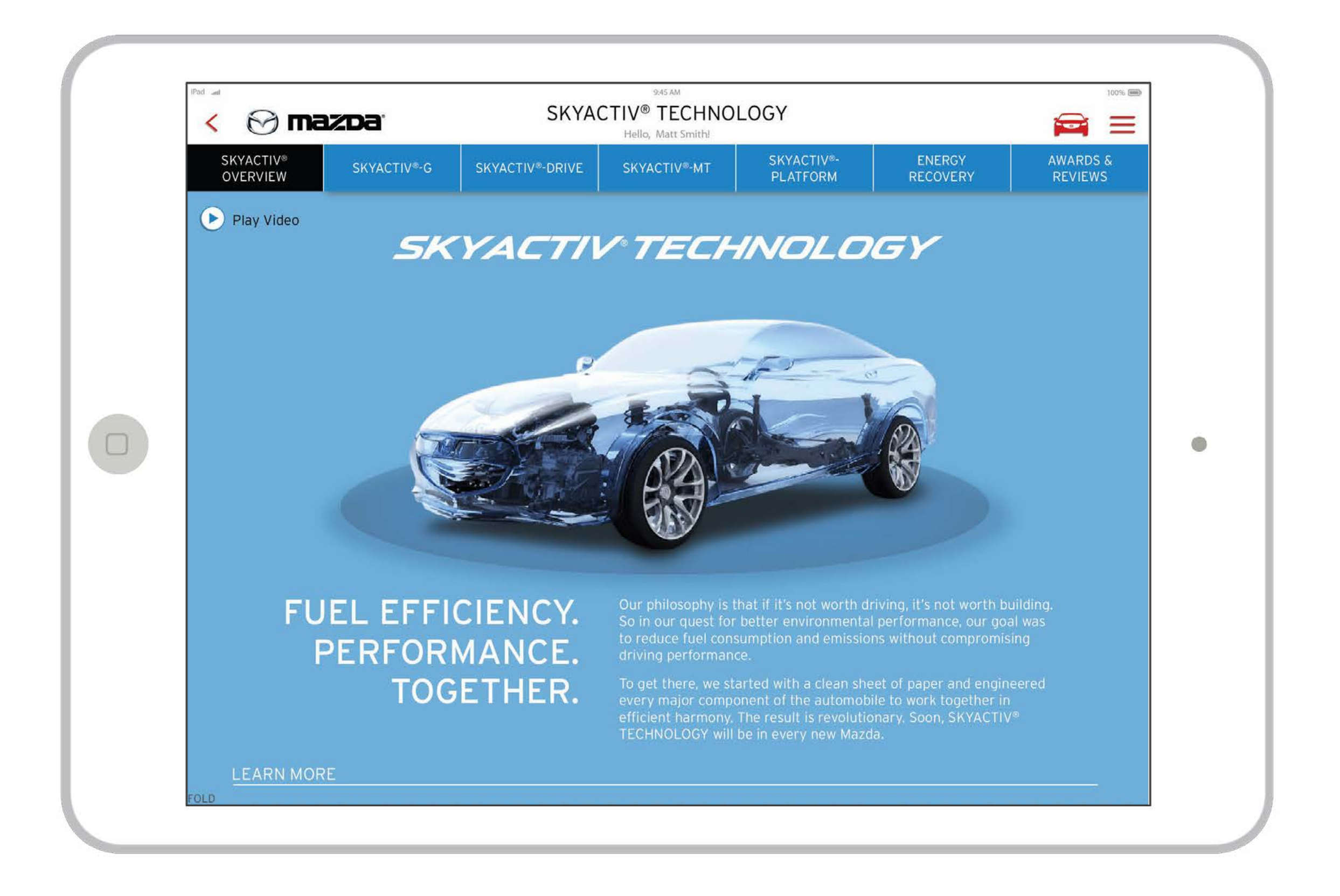

## VISUAL DESIGN: SKYACTIV: SKYACTIV-G

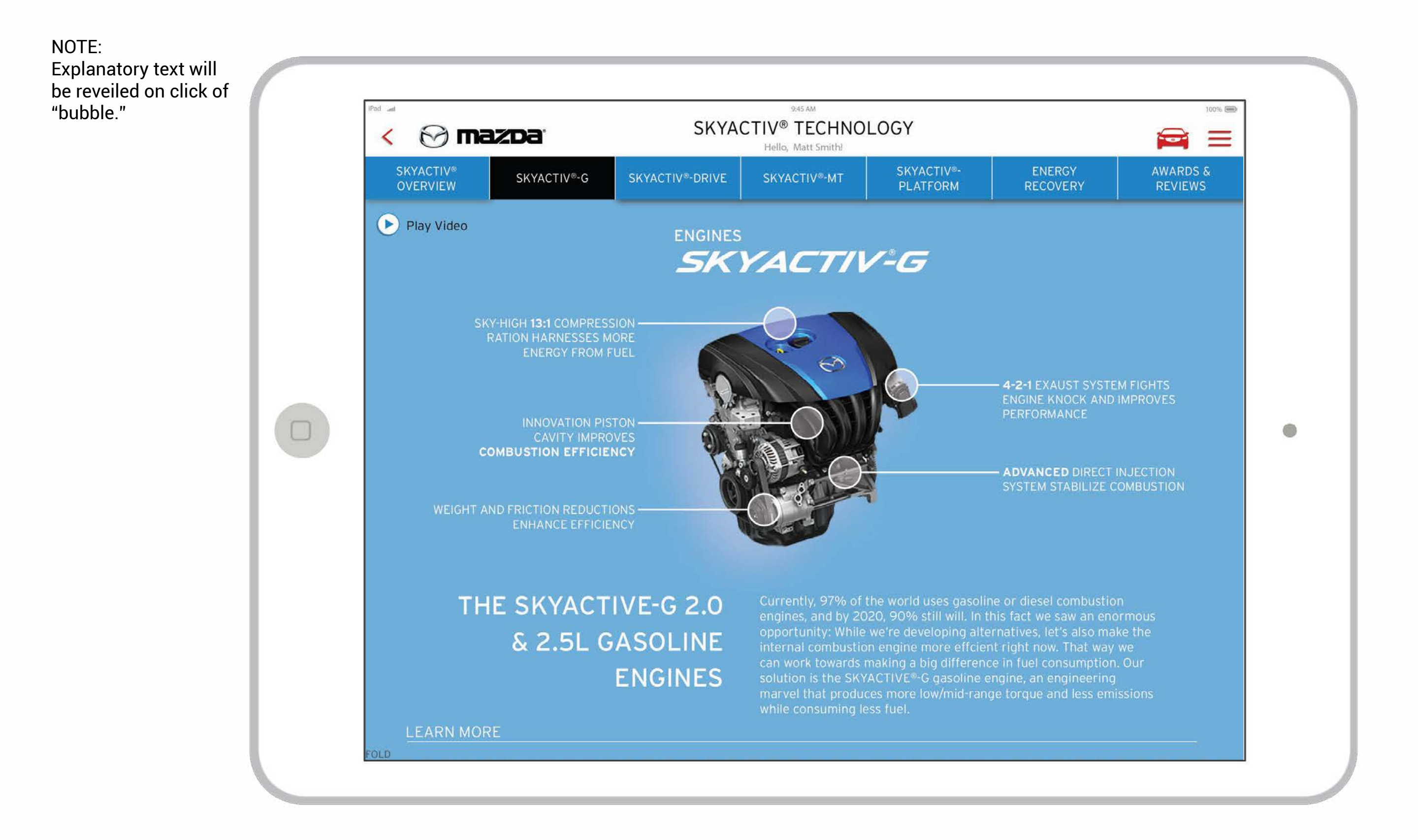

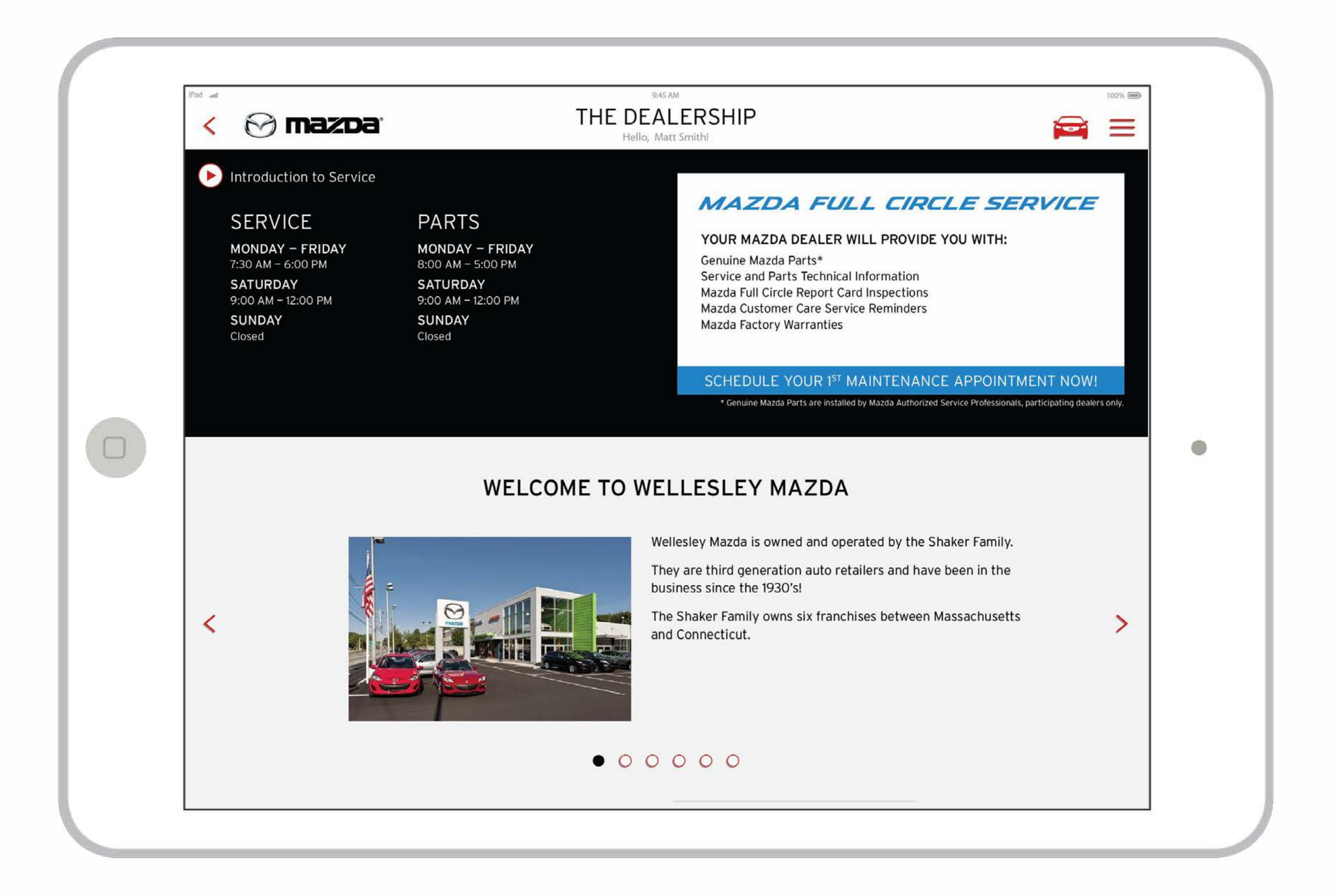

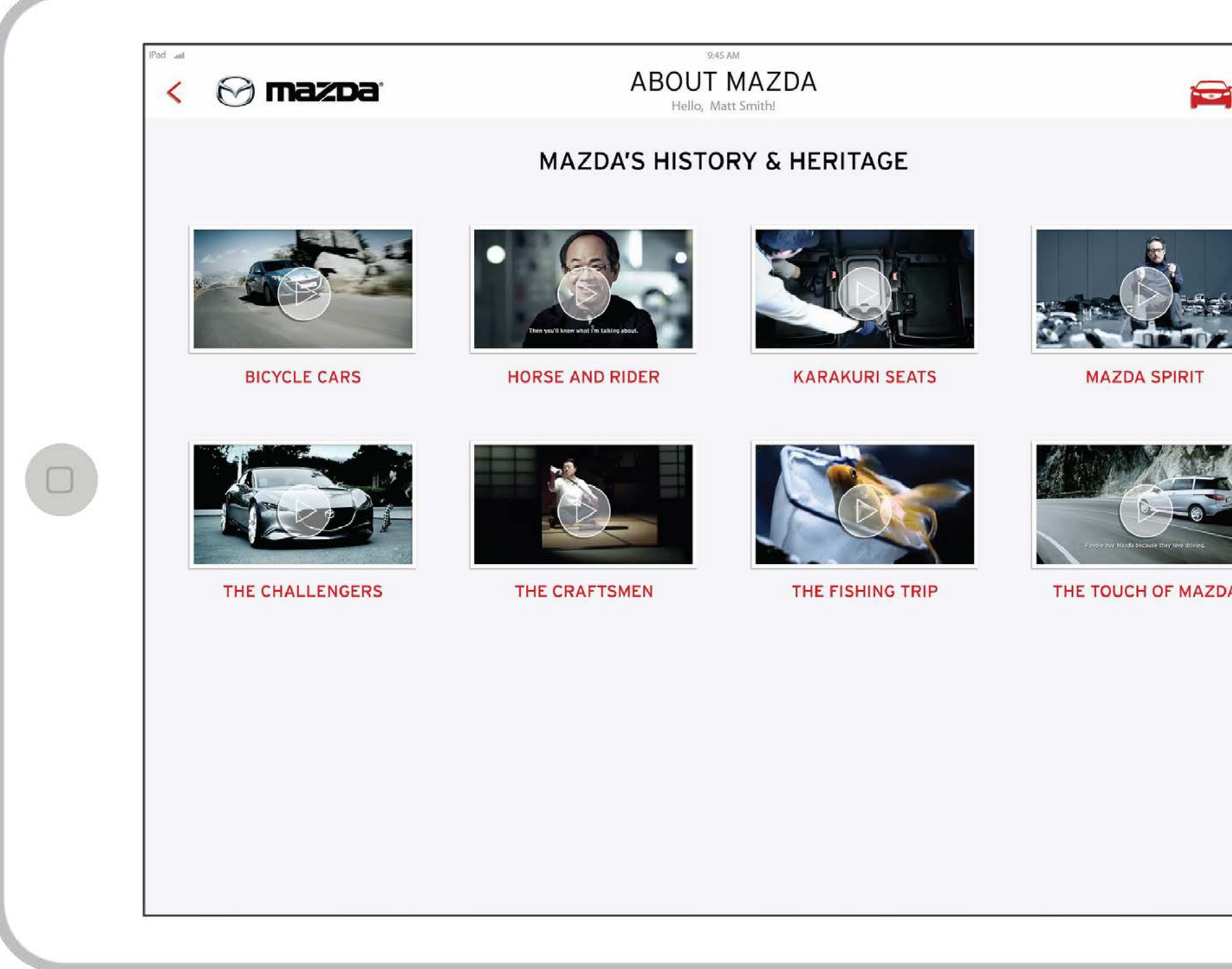

|        | and the second second se |
|--------|----------------------------------------------------------------------------------------------------|
| 100% 🕬 |                                                                                                    |
|        |                                                                                                    |
| A      | •                                                                                                    |
|        |                                                                                                    |
|        |                                                                                                    |

| < 🔗 mazda'        | MAILBOX<br>Hello, Matt Smith!                                                                                                    |
|-------------------|----------------------------------------------------------------------------------------------------|
|                   | WELCOME TO THE MAILBOX<br>Send links and pdfs to your customers.                                                                                                    |
| CLEAR ALL<br>SEND | ESSENTIAL INFORMATION   SCREEN TITLE   Name of video or pdf   Name of video or pdf   SCREEN TITLE   Name of video or pdf   Name of video or pdf   Name of video or pdf   Name of video or pdf   Name of video or pdf   Name of video or pdf   ECHNOLOGY INFORMATION   SCREEN TITLE   Name of video or pdf   SCREEN TITLE   Name of video or pdf   SCREEN TITLE   Name of video or pdf   SCREEN TITLE   Name of video or pdf   Mame of video or pdf   SCREEN TITLE   Name of video or pdf   SCREEN TITLE   Name of video or pdf   SCREEN TITLE   Name of video or pdf   SCREEN TITLE   Name of video or pdf   SCREEN TITLE   Name of video or pdf   SCREEN TITLE   Name of video or pdf   SCREEN TITLE   Name of video or pdf   SCREEN TITLE   Name of video or pdf   SCREEN TITLE   Name of video or pdf   Name of video or pdf |
|                   | FROM APPLICATION<br>2016 Mazda6: Models & Options<br>2016 Mazda6: Safety<br>2015 Mazda3 5-Door: Colors<br>2015 Mazda3 5-Door: Colors                                                                                                    |

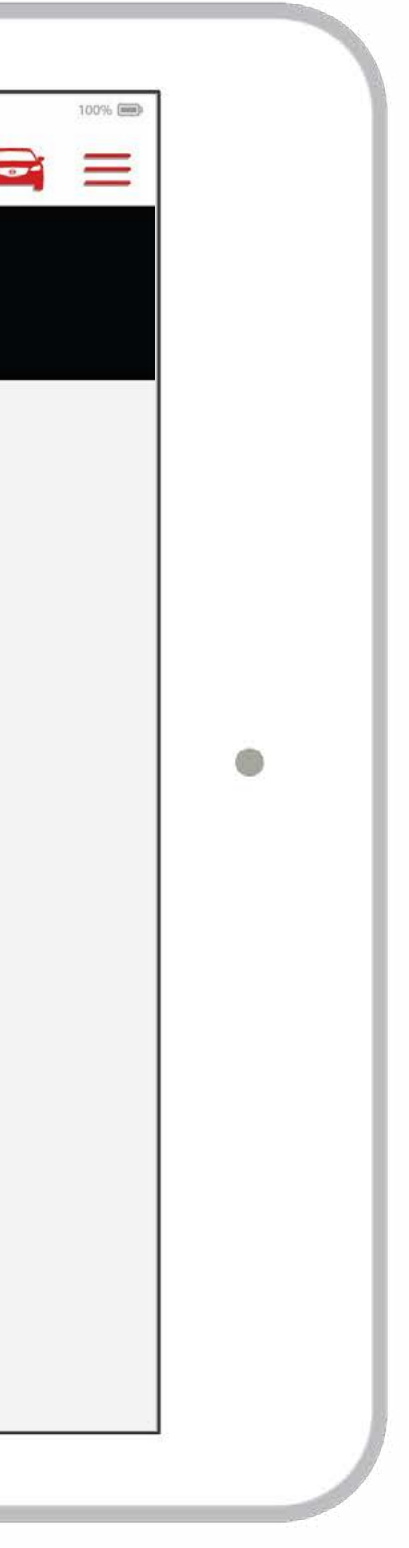

| < 🕜 mazoa |                | MAILBOX            |      |
|-----------|----------------|--------------------|------|
|           | SEND           | SELECTED ITEMS TO: |      |
|           |                |                    |      |
|           | FIRST NAME*    |                    |      |
|           | LAST NAME*     |                    |      |
|           | EMAIL ADDRESS* |                    |      |
|           | CITY*          |                    |      |
|           | STATE*         |                    |      |
|           | ZIP CODE*      |                    |      |
|           | VIN#           |                    |      |
|           | YEAR           | $\checkmark$       |      |
|           | MODEL          | ✓                  |      |
|           | TRIM           | $\checkmark$       |      |
|           | *Required      |                    |      |
|           |                |                    | SEND |
|           | 2015 Mazda3 5  | -Doors Gelors      |      |

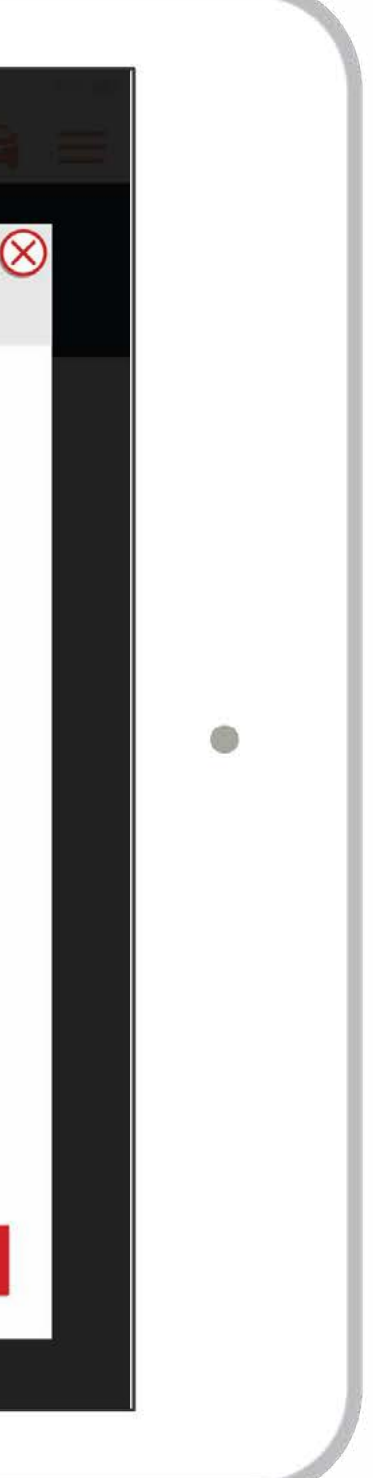

### VISUAL DESIGN: Product Disclaimers

NOTE: Will be loaded as pdf, unless instructed otherwise.

#### 😪 mazda

# **PRODUCT DISCLAIMERS**

1. EPA-estimated mileage. Actual results will vary, depending on driving conditions.

2. Towing capacities shown are maximums and must be reduced by the weight of any passenger, cargo hitch or optional equipment in the towing vehicle. The following equipment may also be required: load-carrying hitch for trailers under 2,000 pounds and load-equalizing hitch for trailers over 2,000 pounds. Towing a trailer will have an effect on the vehicle's handling, breaking, durability, performance and driving economy. For specific information on recommended or required equipment, see your Mazda Dealer. Hitches are available through manufacturers other than Mazda.

3. Actual results may vary based on driving conditions.

4. Apple and iPod are registered trademarks of Apple Inc.

5. The Bluetooth system functions only with select manufactured devices. Please consult www.MazdaUSA.com/bluetooth for device compatibility. Bluetooth is a registered trademark of Bluetooth SIG, Inc.

6. The rearview camera does not provide a comprehensive view of the entire rear area of this vehicle. Always check your surroundings.

7. Always check your mirrors and surroundings.

8. SiriusXM Satellite Radio reception requires a subscription and Mazda satellite radio. Subscriptions to SiriusXM services are sold by SiriusXM after a 4-month trial subscription

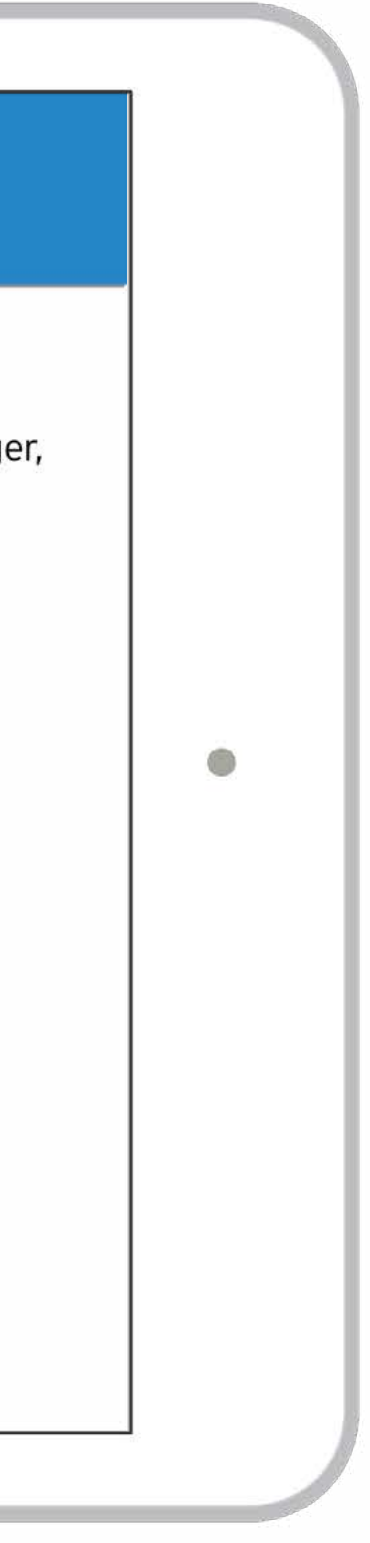

#### VISUAL DESIGN: Help

NOTE: Will be loaded as pdf, unless instructed otherwise.

#### 🕅 mazda

# **iPAD SALES APP INFORMATION & HELP**

If you are having issues with the Interactive Sales Experience application, please call the Mazda System Help Center using the below information. All other issues regarding your dealership iPads should be directed to your dealership IT dept. or Apple support (Apple Support Information below).

#### MAZDA SYSTEMS HELP CENTER

PHONE: 1-800-421-6507 HOURS: M-F, 5am-5pm

#### APPLE SUPPORT

PHONE: 800-APL-CARE (800-275-2273) ONLINE: https://www.apple.com/support/contact (following this link will close the app and take you to the support page.)

#### GENERAL IPAD TROUBLESHOOTING

- 1. Is your iPad OS version up to date with the most current version?
- 2. Is your iPad Wi-Fi only or does it have cellular as well? If the iPad does have cellular does the application work when accessing with cellular only?
- 3. Have you tried accessing the application from a different Wi-Fi network?
- 4. Have you cleared all Safari browser data and rebooted the iPad recently? See the "HOW TO" section for instructions.

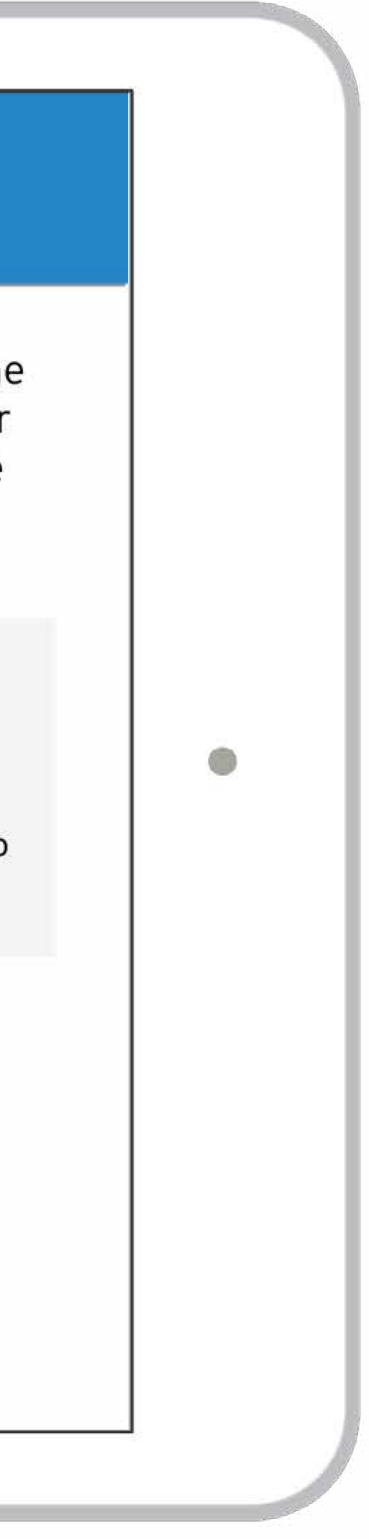

## VISUAL DESIGN: Find Your Mazda

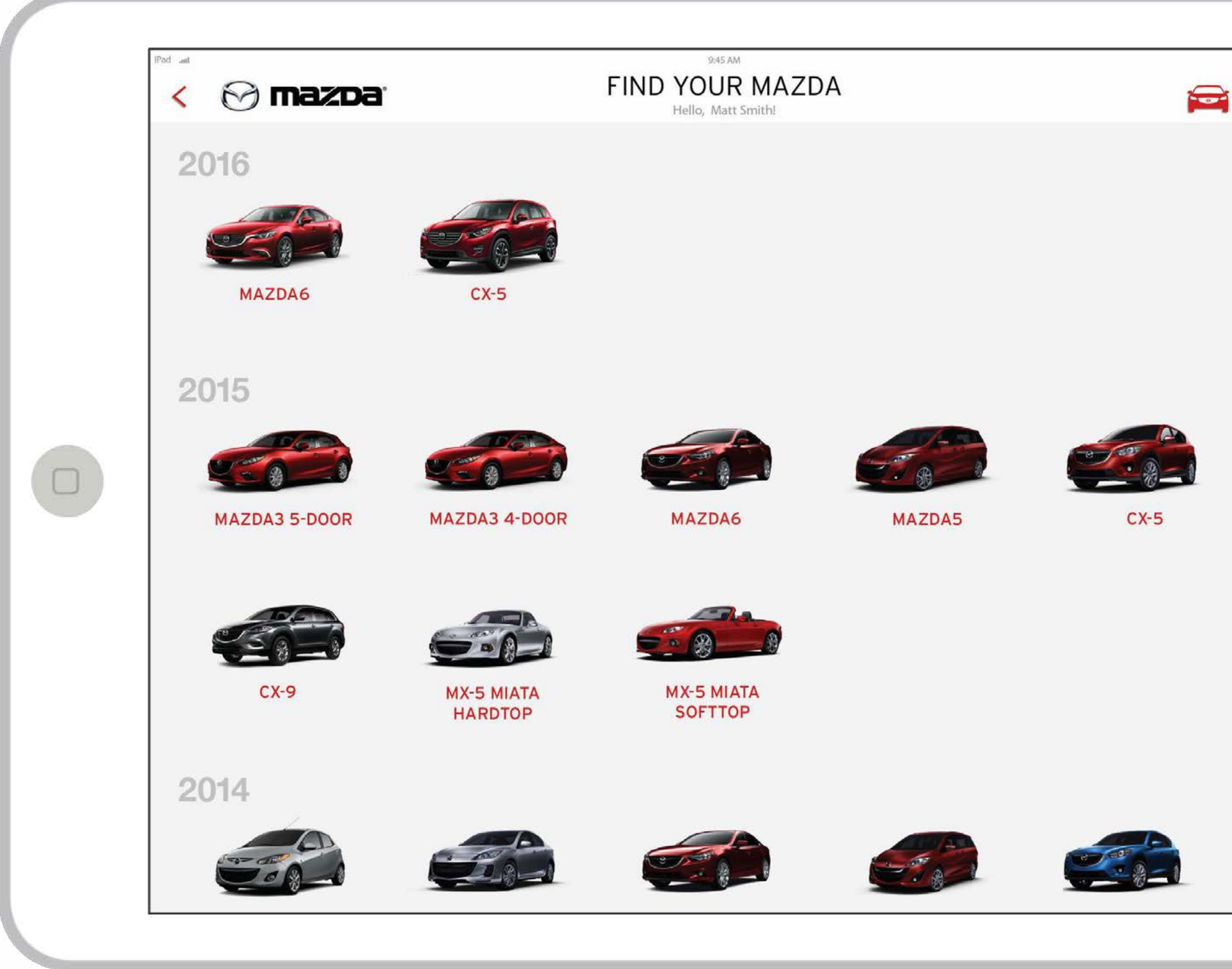

|            |   | The second second second second second second second second second second second second second second second s |
|------------|---|----------------------------------------------------------------------------------------------------|
| 100% 📖     |   |                                                                                                    |
| <b>a</b> = |   |                                                                                                    |
|            |   |                                                                                                    |
|            |   |                                                                                                    |
|            |   |                                                                                                    |
|            | • |                                                                                                    |
|            |   |                                                                                                    |
|            |   |                                                                                                    |
|            |   |                                                                                                    |
|            |   |                                                                                                    |
|            |   |                                                                                                    |
|            | 1 |                                                                                                    |
|            |   |                                                                                                    |

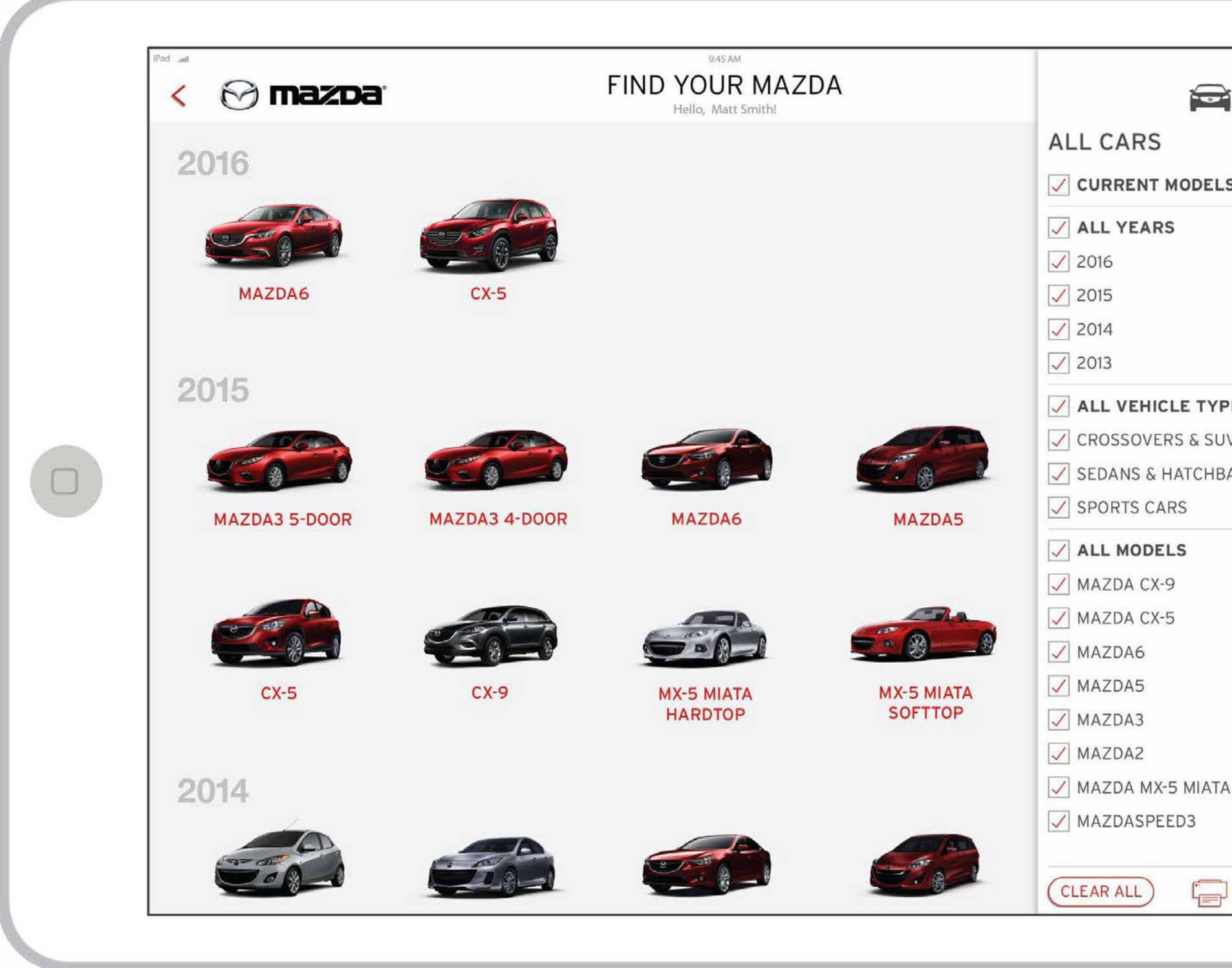

|                            |    | State State |
|----------------------------|----|-------------|
| s                          | E. |             |
| <b>PES</b><br>JVS<br>BACKS | ۰  |             |
| A                          |    |             |
|                            |    |             |

#### VISUAL DESIGN: Chosen Car + Car Details Menu

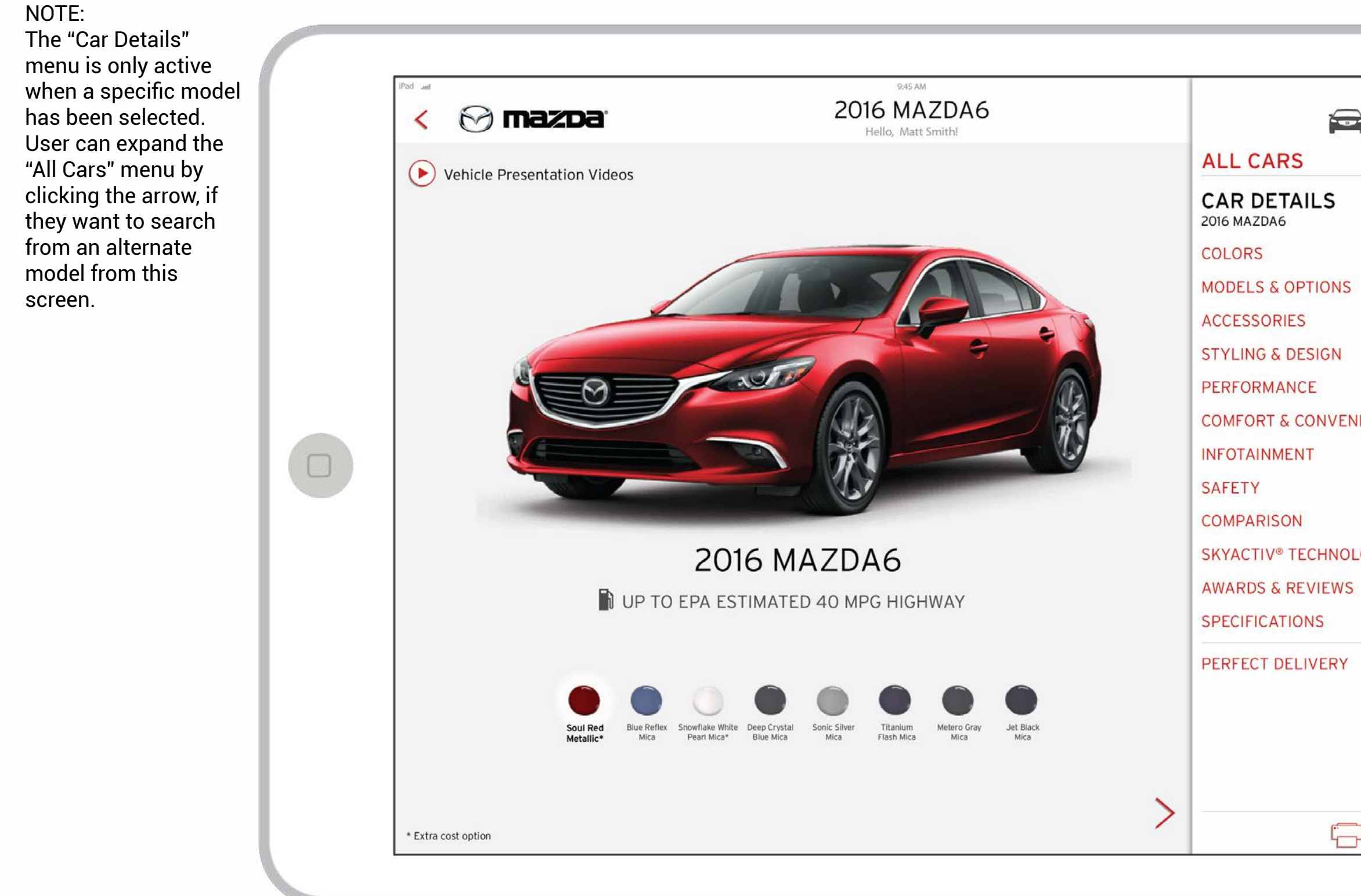

|   | 1300 |
|---|------|
|   |      |
|   |      |
| ٠ |      |
|   |      |
|   |      |
|   |      |
|   |      |

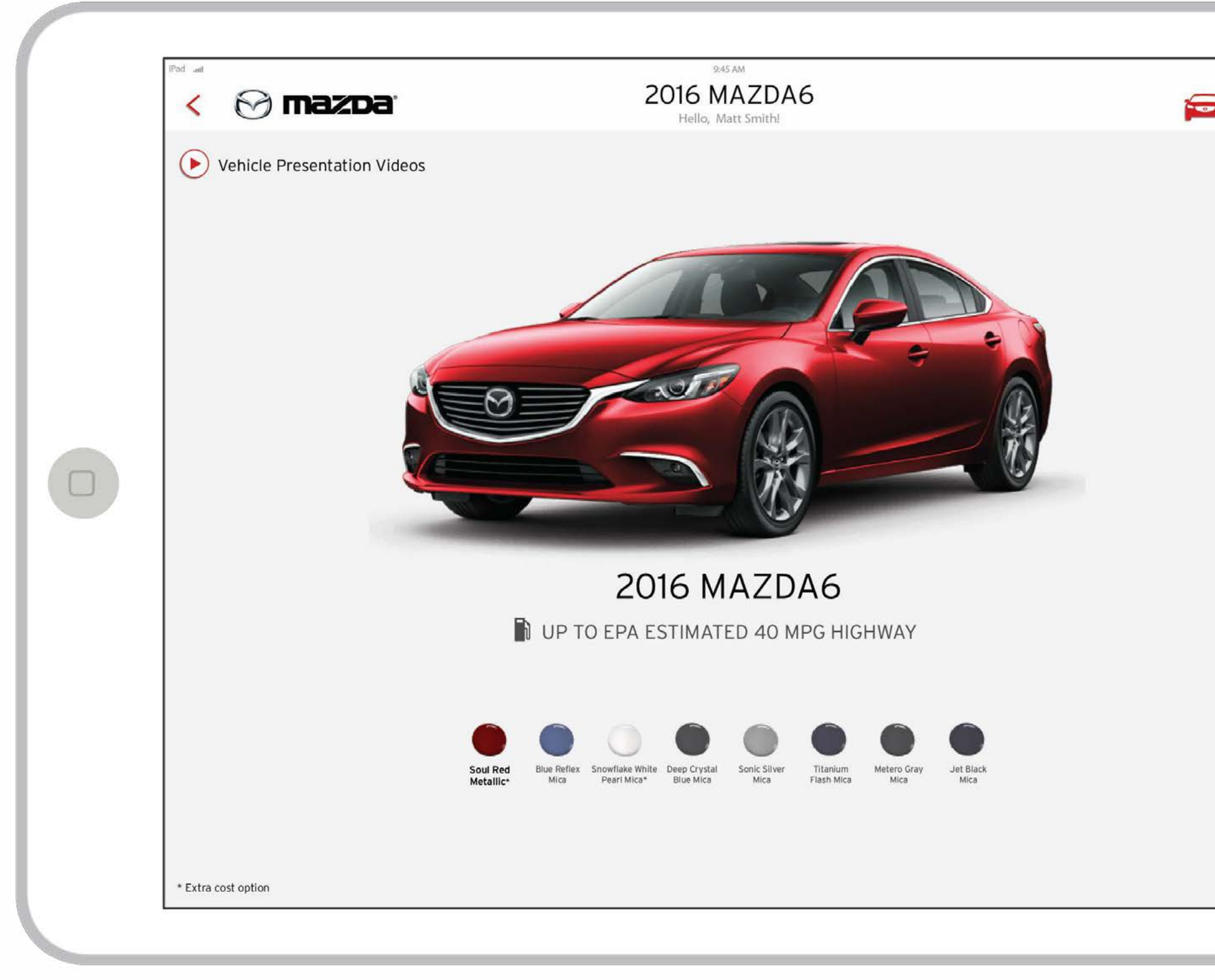

|        |   | State of the second |
|--------|---|---------------------|
| 100% 📖 | ] |                     |
| =      |   |                     |
|        |   |                     |
|        |   |                     |
|        |   |                     |
|        |   |                     |
|        |   |                     |
|        |   |                     |
|        |   |                     |
|        |   |                     |
|        |   |                     |
| >      |   |                     |
|        |   |                     |

### VISUAL DESIGN: Chosen Car + Global Navigation + Send to Mail Activated

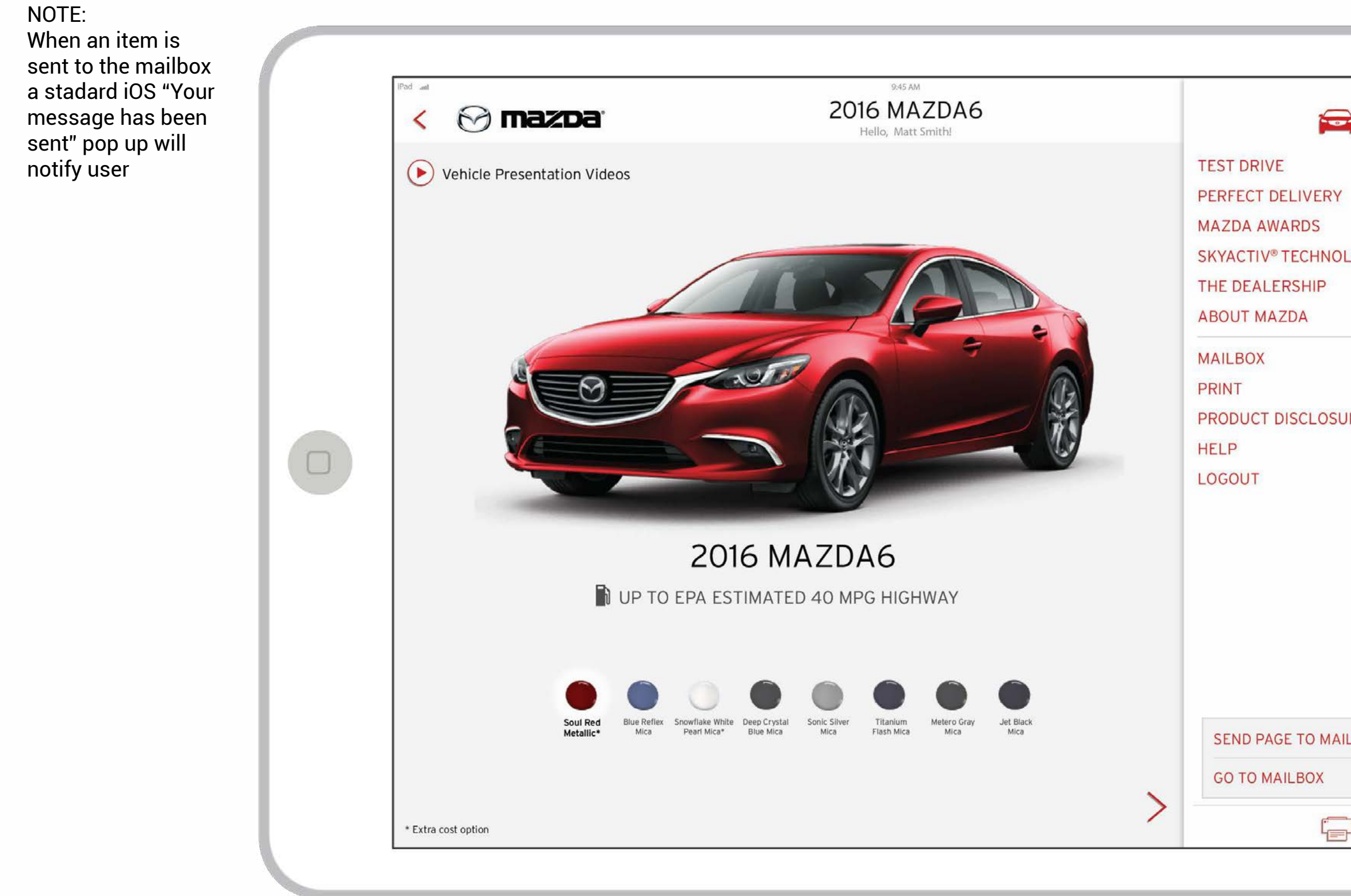

|           | 1.25 |
|-----------|------|
|           |      |
|           |      |
|           |      |
|           |      |
| OGY       |      |
|           |      |
|           |      |
| RES       |      |
|           | •    |
|           |      |
|           |      |
|           |      |
|           |      |
| $\otimes$ |      |
| LBOX      |      |
|           |      |
|           |      |
|           |      |

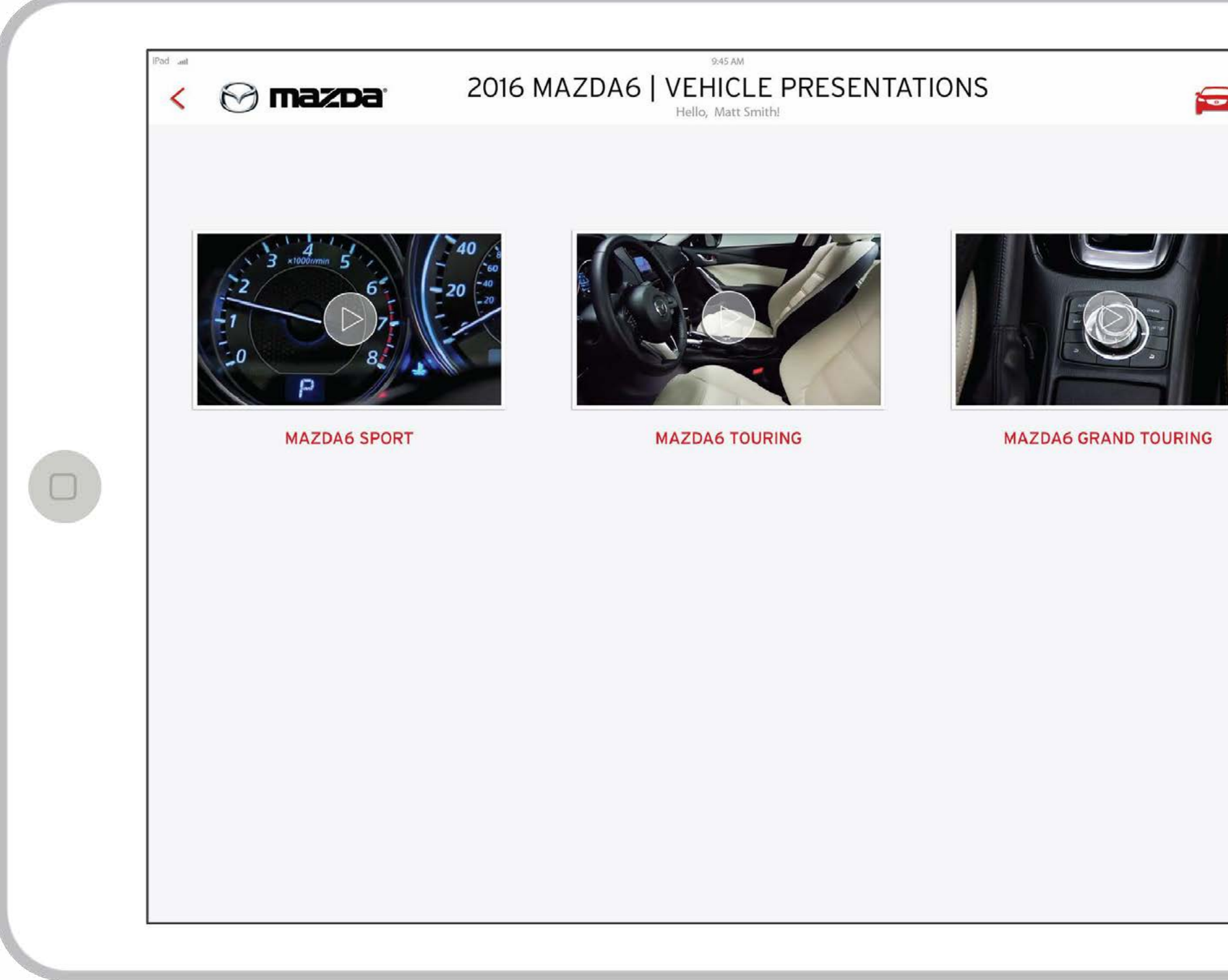

|        |   | 100 |
|--------|---|-----|
| 100% 📾 |   |     |
|        | • |     |
|        |   |     |
|        |   |     |

## VISUAL DESIGN: Colors

NOTE: Assetts for color swatches are still under review. We may have to make our own if we can't find high quality samples from the Mazda archives.

| < ờ mazda                 |                    | 94<br>2016 MAZDA<br>Hello, M | A6 COLORS                   | 5                           |              | -                |
|---------------------------|--------------------|------------------------------|-----------------------------|-----------------------------|--------------|------------------|
| EXTERIOR COLORS           |                    |                              | INTERIOF                    | RCOLORS                     |              |                  |
|                           | SPO<br>BLACK CLOTH | SAND CLOTH                   | TOU<br>BLACK<br>LEATHERETTE | RING<br>SAND<br>LEATHERETTE | GRAND T      | FOURI<br>PA<br>L |
| JET BLACK<br>MICA         | $\checkmark$       | $\checkmark$                 | $\checkmark$                | $\checkmark$                | $\checkmark$ |                  |
| DEEP CRYSTAL<br>BLUE MICA | $\checkmark$       | $\checkmark$                 | $\checkmark$                | $\checkmark$                | $\checkmark$ |                  |
| BLUE REFLEX               | $\checkmark$       | $\checkmark$                 | $\checkmark$                | $\checkmark$                | $\checkmark$ |                  |
| TITANIUM<br>FLASH MICA    | $\checkmark$       | $\checkmark$                 | $\checkmark$                | $\checkmark$                | $\checkmark$ |                  |
| METEOR<br>GRAY MICA       | $\checkmark$       | $\checkmark$                 | $\checkmark$                | $\checkmark$                | $\checkmark$ |                  |
| SONIC<br>SILVER METALLIC  | $\checkmark$       | _                            | $\checkmark$                | _                           | $\checkmark$ |                  |
| SOUL RED<br>METALLIC      | $\checkmark$       | $\checkmark$                 | $\checkmark$                | $\checkmark$                | $\checkmark$ |                  |
| SNOWFLAKE WHITE           | $\checkmark$       | $\checkmark$                 | $\checkmark$                | $\checkmark$                | $\checkmark$ |                  |

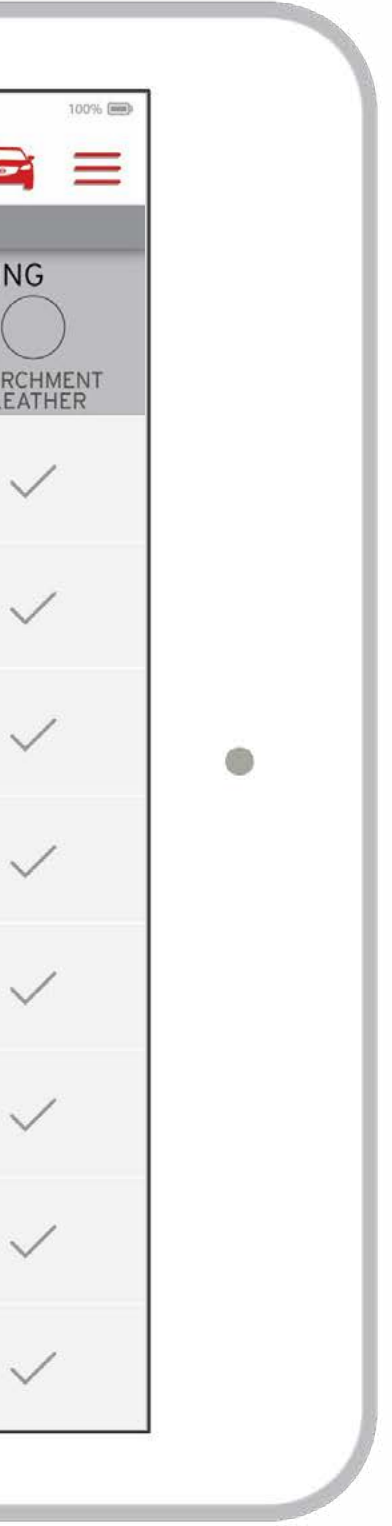

|                                                                                    | 2016 MAZ                       | DA6   M<br>Hello, M | ODELS &            | OPTIONS               |                         |                      |
|------------------------------------------------------------------------------------|--------------------------------|---------------------|--------------------|-----------------------|-------------------------|----------------------|
| PERFORMANCE EXTERIOR WHEE TIR                                                      | ES INTERIOR                    | STORAGE             | SEATING &<br>TRIM  |                       | ISTRUMENTATION          | SAFETY &<br>SECURITY |
| S: Standard P: Package Option A: Dealer Ir                                         | nstalled Accessory – Not Avali | iable * Only for    | Touring w/o Techno | ology Package ** Only | ,<br>y for Touring with | Technology Pac       |
| note: will need to update row height - screen w<br>fold, copy is too squished here | ill go beyond SPORT            |                     | Т                  | OURING                |                         | GRAND TC             |
| ACTIVE GRILLE SHUTTERS                                                             | _                              |                     |                    | -                     |                         | Ρ                    |
| HALOGEN HEADLIGHTS                                                                 | S                              |                     |                    | S                     |                         | -                    |
| HALOGEN FOG LIGHTS *                                                               | А                              |                     |                    | А                     |                         | -                    |
| LED FOG LIGHTS **                                                                  | _                              |                     |                    | А                     |                         | S                    |
| AUTO-OFF HEADLIGHTS                                                                | S                              |                     |                    | S                     |                         | S                    |
| AUTOMATIC ON/OFF HEADLIGHTS                                                        | -                              |                     |                    | Ρ                     |                         | S                    |
| LED AUTO-LEVELING HEADLIGHTS                                                       | -                              |                     |                    | Ρ                     |                         | S                    |
| HALOGEN DAYTIME RUNNING<br>LIGHTS (DRL)                                            | s                              |                     |                    | S                     |                         | -                    |
| LED DAYTIME RUNNING LIGHTS<br>(DRL)                                                | -                              |                     |                    | Р                     |                         | S                    |
| LED FRONT GRILLE SIGNATURE<br>LIGHTING                                             | -                              |                     |                    | ~                     |                         | S                    |
| LED COMBINATION TAILLIGHTS                                                         | S                              |                     |                    | S                     |                         | S                    |
| VARIABLE-INTERMITTENT<br>WINDSHIELD WIPERS                                         | S                              |                     |                    | S                     |                         | -                    |
| RAIN-SENSING<br>WINDSHIELD WIPERS                                                  | -                              |                     |                    | Ρ                     |                         | S                    |
| POWER SLIDING-GLASS MOONROOF<br>W/ ONE-TOUCH OPEN/CLOSE                            | -                              |                     |                    | Ρ                     |                         | S                    |
| POWER OUTSIDE MIRRORS                                                              | S                              |                     |                    | S                     |                         | S                    |

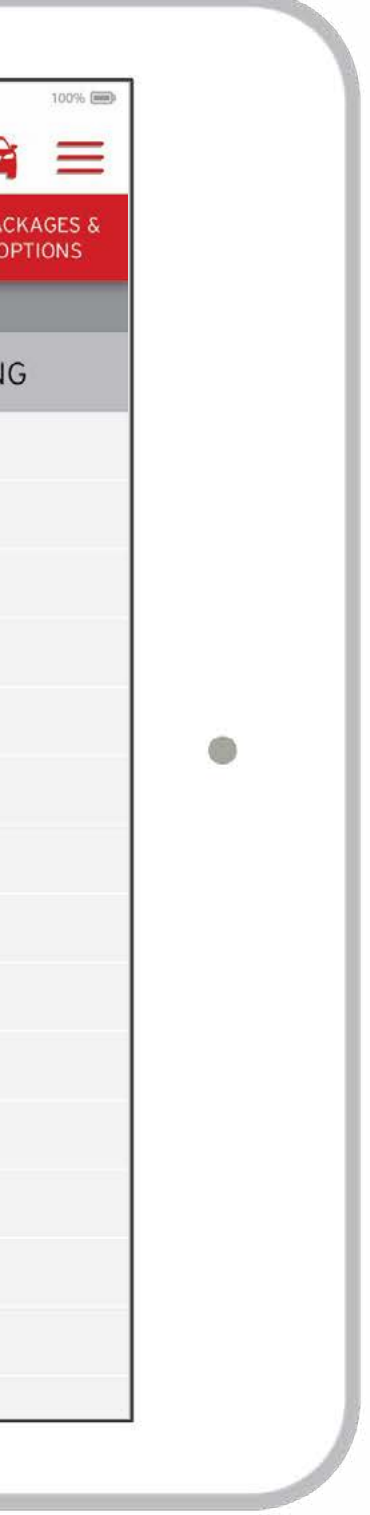

| < ờ mazda <sup>.</sup>                          | 2016 MAZDA6                      | 945 AM<br><b>5 ACCESSORIES</b><br>, Matt Smith! |                                           |  |
|-------------------------------------------------|----------------------------------|-------------------------------------------------|-------------------------------------------|--|
| EXTERIOR                                        | IN                               | INTERIOR                                        |                                           |  |
| S: Standard P: Package Option A: Dealer Install | ed Accessory – Not Avaliable * C | n<br>Dnly for Vehicles w/o Technology Package   | ** Only for Vehicles with Technology Pack |  |
|                                                 | SPORT                            | TOURING                                         | GRAND TOURIN                              |  |
| CAR COVER                                       | A                                | A                                               | A                                         |  |
| CAR COVER CABLE LOCK                            | А                                | Α                                               | А                                         |  |
| FOG LIGHT, HALOGEN                              | A                                | A*                                              | -                                         |  |
| FOG LIGHTS, LED                                 | -                                | A**                                             | S                                         |  |
| FOG LIGHTS                                      | A                                | А                                               | S                                         |  |
| KEY CHAINS                                      | А                                | A                                               | А                                         |  |
| LICENSE PLATE FRAME GIFT SET                    | A                                | А                                               | А                                         |  |
| LICENSE PLATE FRAMES                            | A                                | А                                               | A                                         |  |
| MOONROOF WIND DEFLECTOR                         | -                                | А                                               | A                                         |  |
| PAINT PROTECTION FILM, DOOR EDGE                | А                                | А                                               | А                                         |  |
| PAINT PROTECTION FILM, FRONT KIT                | A                                | А                                               | А                                         |  |
| PAINT PROTECTION FILM, REAR BUMPER              | А                                | А                                               | А                                         |  |
| REAR BUMPER GUARD, STAINLESS STEEL              | А                                | A                                               | А                                         |  |
| REAR LIP SPOILER                                | A                                | A                                               | S                                         |  |
| REAR PARKING SENSORS <sup>7</sup>               | A                                | А                                               | A                                         |  |
| SIDE WINDOW DEFLECTORS                          | A                                | А                                               | А                                         |  |
| SPLASH GUARDS, FRONT                            | A                                | А                                               | А                                         |  |
| SPLASH GUARDS, REAR                             | А                                | A                                               | А                                         |  |
| TOUCH-UP PAINT                                  | A                                | А                                               | А                                         |  |
| VALVE STEM CAPS                                 | A                                | А                                               | А                                         |  |
| WHEEL LOCKS                                     | А                                | А                                               | А                                         |  |

|        |   | - C - |
|--------|---|-------|
| 100% 📾 |   |       |
| age    |   |       |
| IG     |   |       |
|        |   |       |
|        |   |       |
|        |   |       |
|        |   |       |
|        |   |       |
|        | ۲ |       |
|        |   |       |
|        |   |       |
|        |   |       |
|        |   |       |
|        |   |       |
|        |   |       |
|        |   |       |
|        |   |       |
|        |   |       |
|        |   |       |
|        |   |       |
|        |   |       |

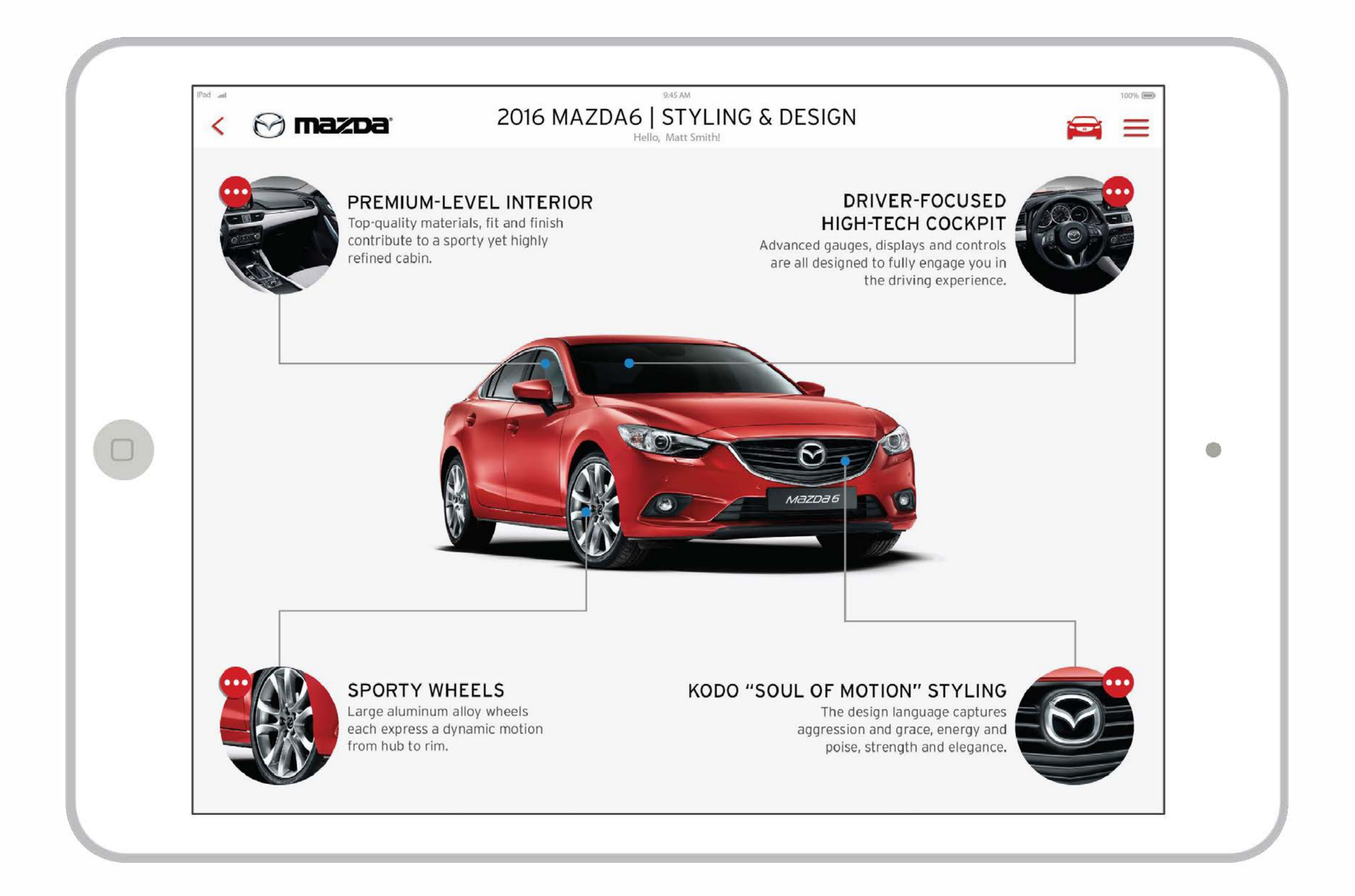

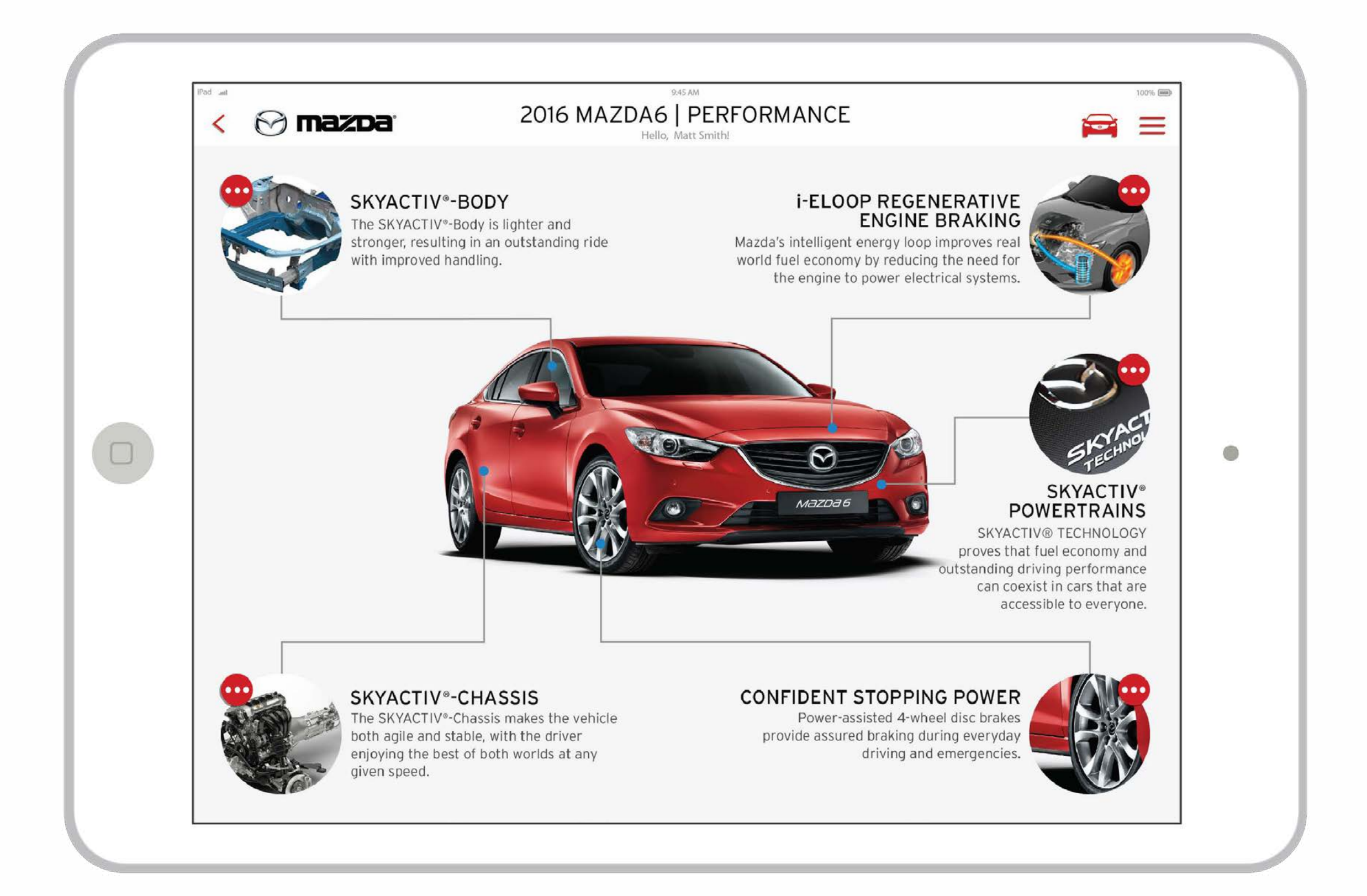

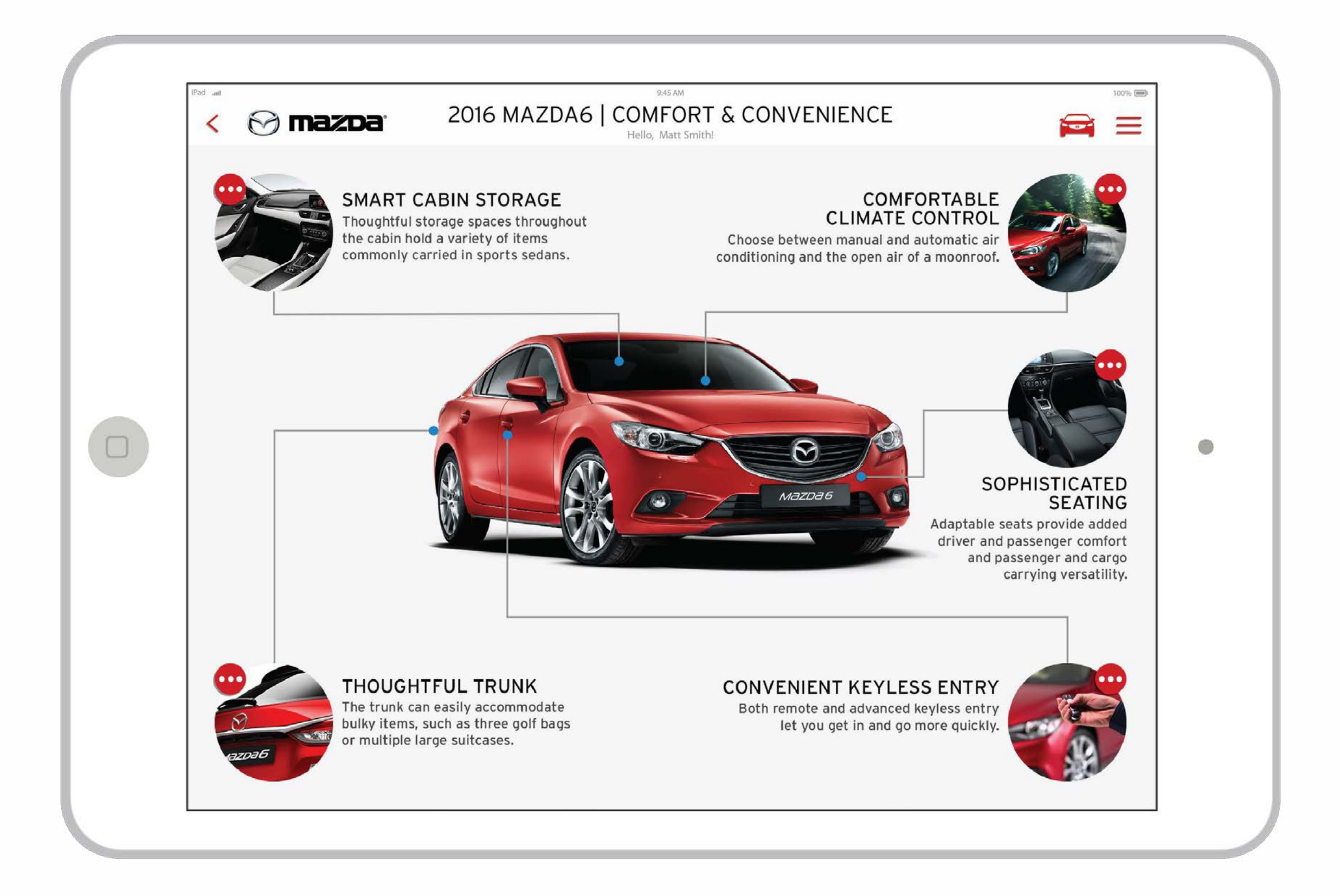

## VISUAL DESIGN: Typicall Pop Up Window

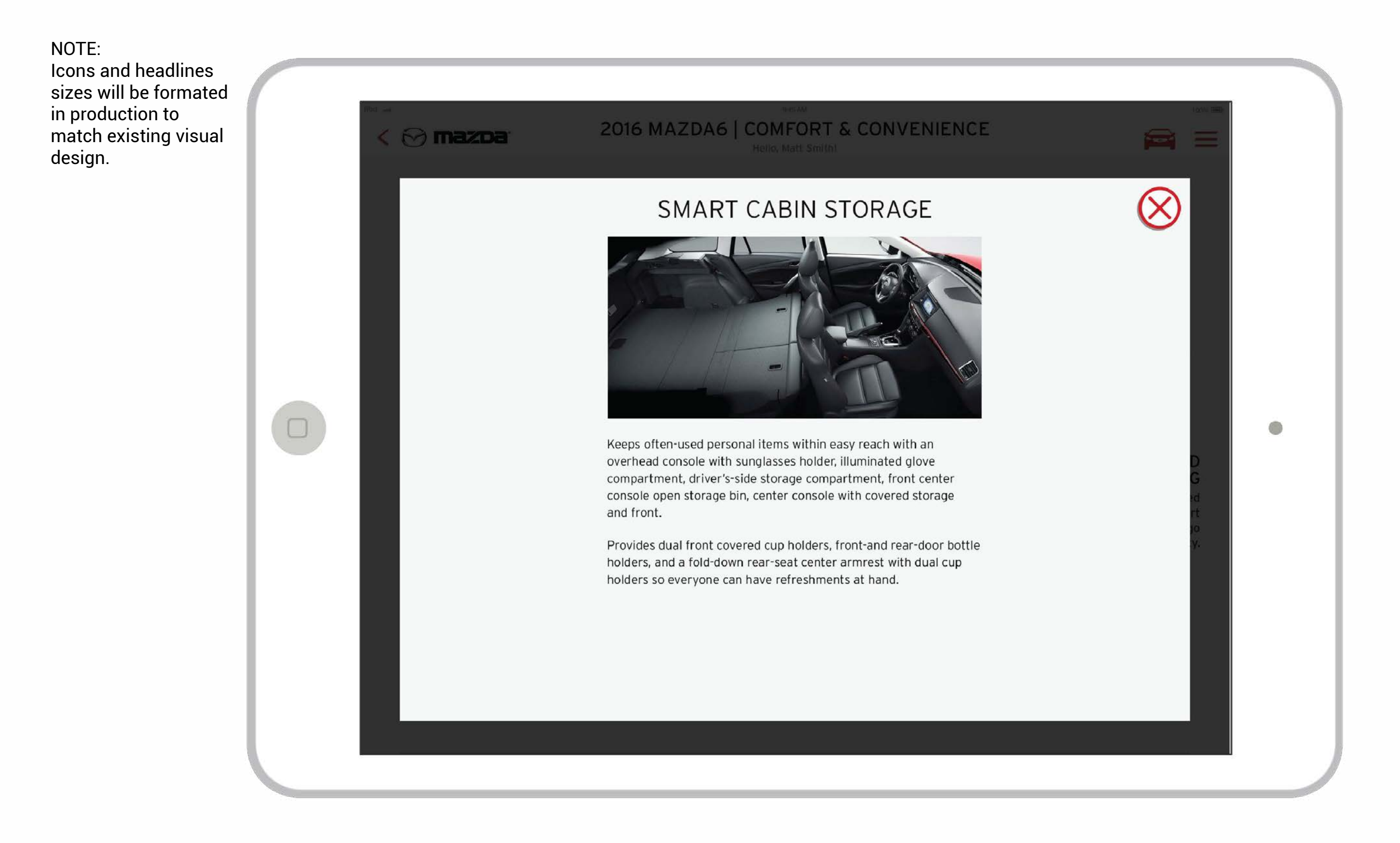

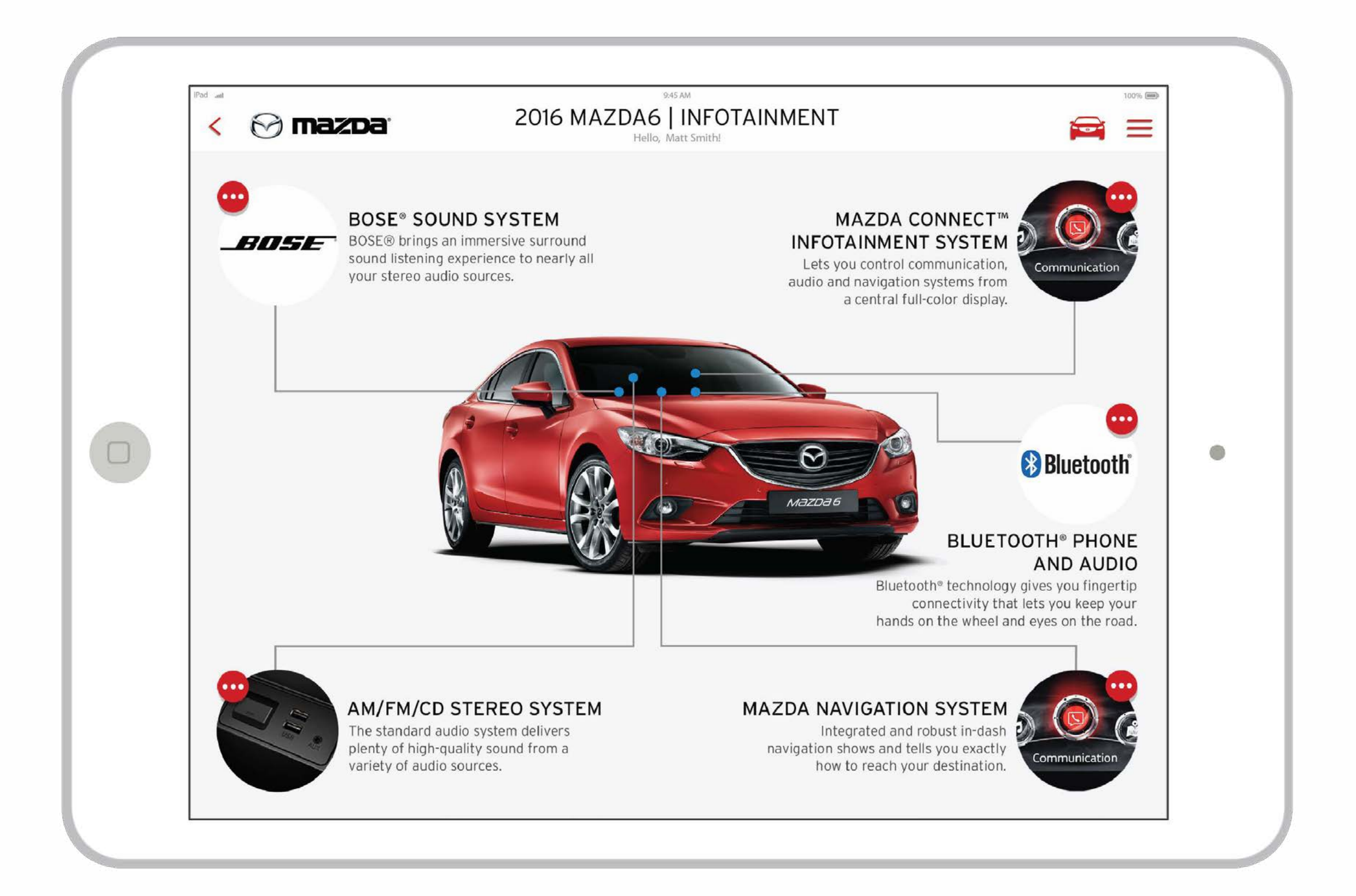

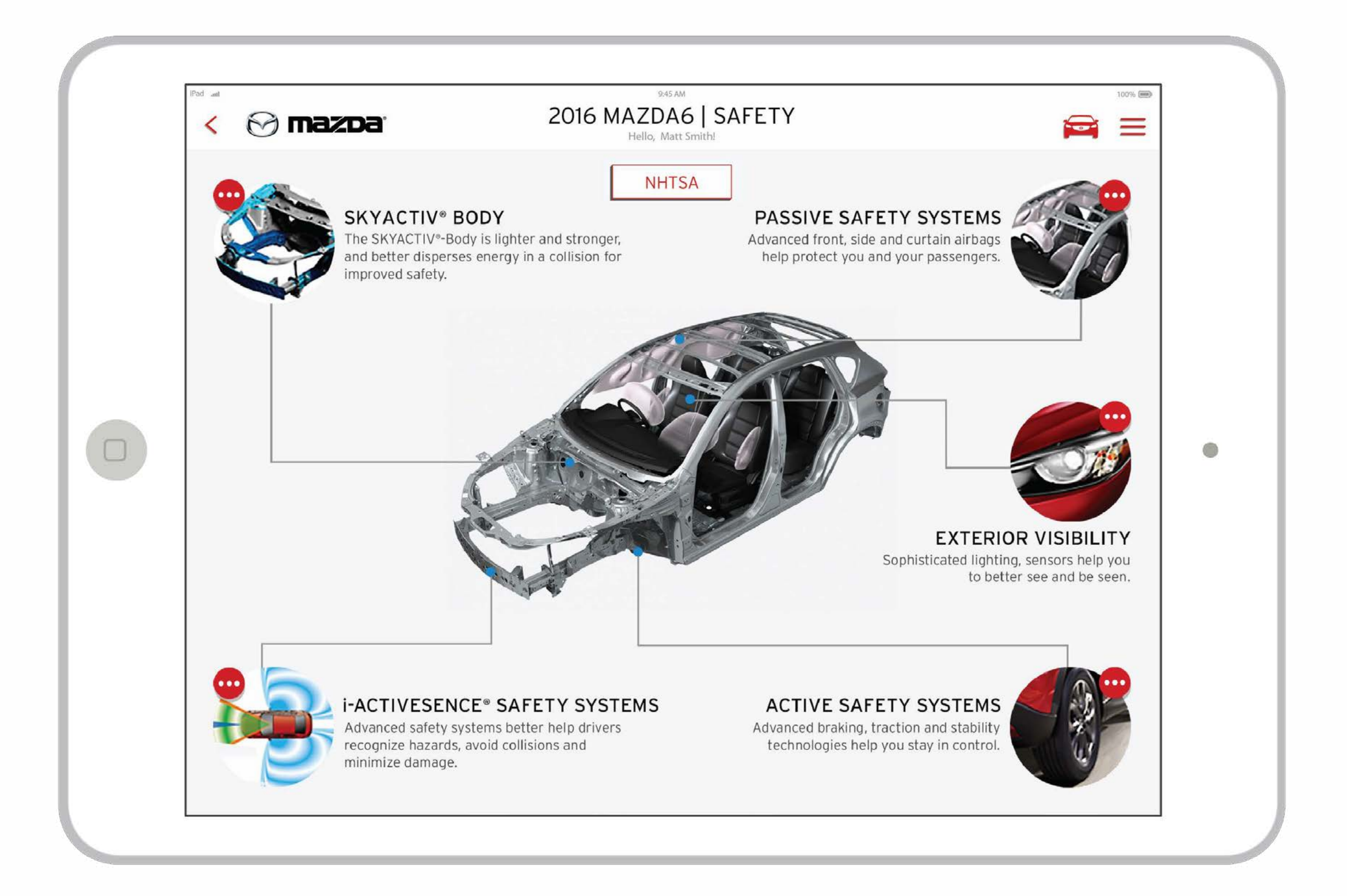

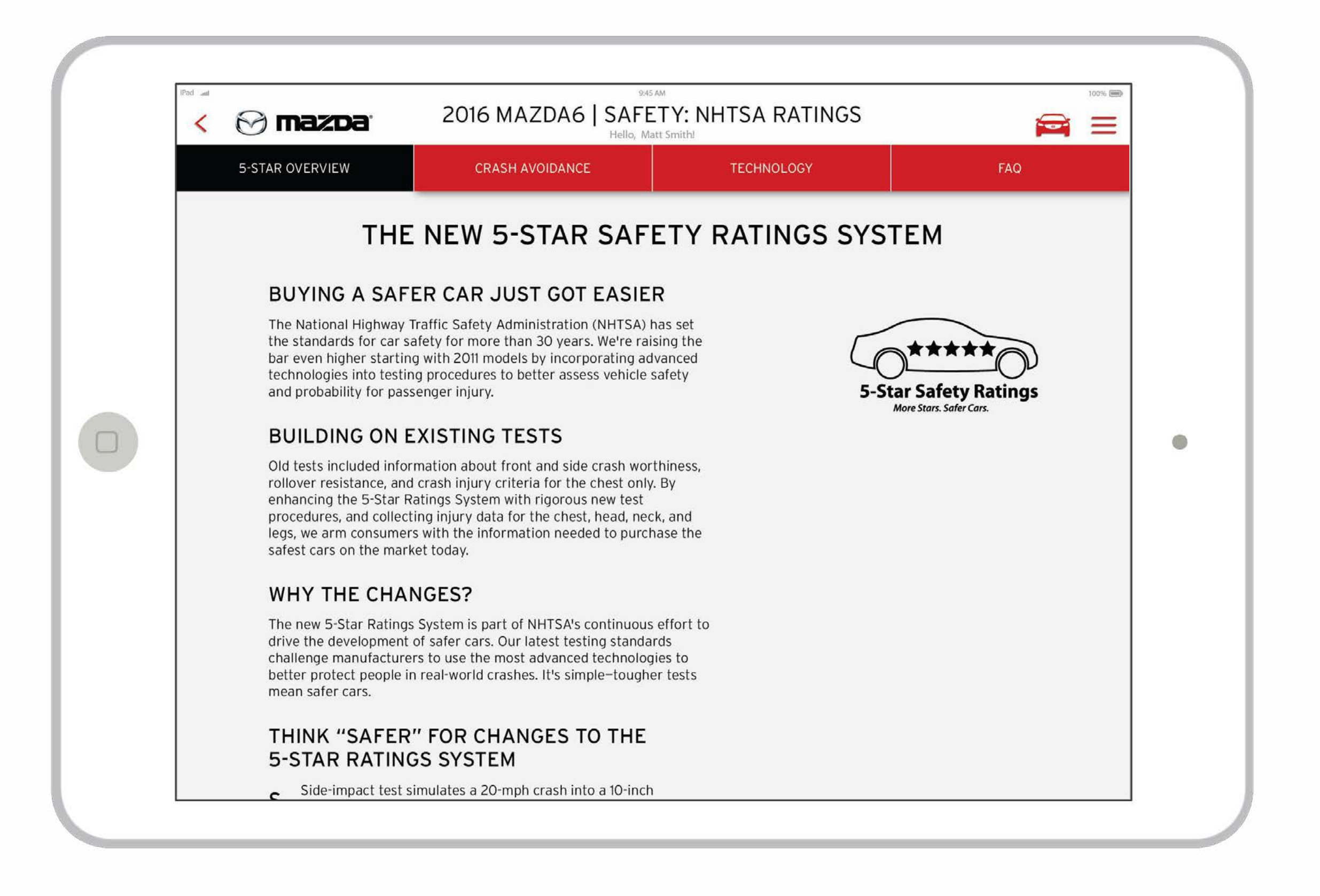

|                          | 2016 MA                  | ZDA6 CAR COMPARIS                  | ON              |
|--------------------------|--------------------------|------------------------------------|-----------------|
| FEATURE & SPEC COMPARISO | л                        | ✓ MAZDA ADVANTAGE                  | PHOTO COMPARISO |
| powered by 🏟 Chrome Data |                          |                                    |                 |
|                          |                          |                                    | >               |
|                          | 2016 MAZDA6<br>iSport MT | 2016 SUBARU LEGACY<br>2.5i Limited |                 |
| > ENGINE & TRANSMISSION  |                          |                                    |                 |
| > BRAKING/TRACTION & SUS | PENSION                  |                                    |                 |
| > STEERING               |                          |                                    |                 |
| > EPA MILEAGE ESTIMATE   |                          |                                    |                 |
| > SAFETY                 |                          |                                    |                 |
| ENTERTAINMENT, NAVIGAT   | ION & AUDIO SYSTE        | MS                                 |                 |
| REMOTE RELEASES          |                          |                                    |                 |
| > INTERIOR               |                          |                                    |                 |
| > EXTERIOR               |                          |                                    |                 |
| > DIMENSIONS - INTERIOR  |                          |                                    |                 |
| DIMENSIONS - EXTERIOR    |                          |                                    |                 |
| > CAPACITIES             |                          |                                    |                 |
| > CURB WEIGHT (Ibs)      |                          |                                    |                 |
| > WARRANTY               |                          |                                    |                 |
| PAYLOAD & TOWING         |                          |                                    |                 |

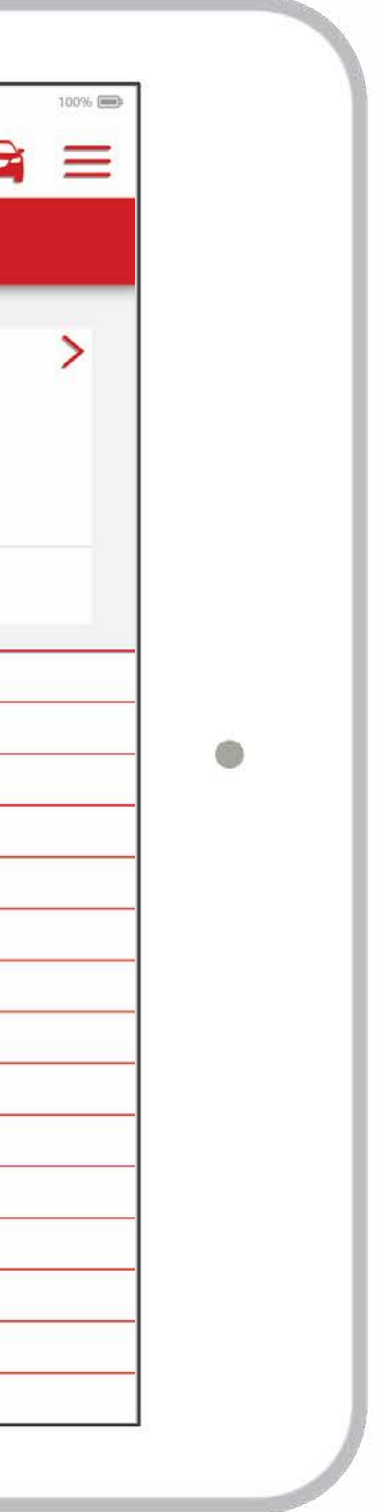

| < 🔗 mazda                | 2016 M                                                                                                    | AZDA6   CAR COMP<br>Hello, Matt Smith!                                                                         | ARISON                        |                  |
|--------------------------|----------------------------------------------------------------------------------------------------|----------------------------------------------------------------------------------------------------|-------------------------------|------------------|
| FEATURE & SPEC CO        | MPARISON                                                                                                    | ✓ MAZDA ADVANTAGE                                                                                              |                               | ΡΗΟΤΟ Ο          |
| powered by 🏟 Chrome Data |                                                                                                    |                                                                                                    |                               |                  |
|                          | 2016 MAZDA6                                                                                                    | 2016 SUBARU LEGACY                                                                                             | YEAR<br>MAKE<br>MODEL<br>TRIM | ><br>><br>><br>> |
| V ENTERTAINMENT, NA      | VIGATION & AUDIO SYS                                                                                           | TEMS                                                                                                    |                               |                  |
| AM/FM RADIO              | Standard                                                                                                    | Standard                                                                                                    |                               |                  |
| CD PLAYER                | Standard                                                                                                    | Standard                                                                                                    |                               |                  |
| CD CHANGER               | Standard                                                                                                    | Standard                                                                                                    |                               |                  |
| NAVIGATIONAL AID         | Optional                                                                                                    | Optional                                                                                                    |                               |                  |
| TELEMETRIC SYSTEMS       | Optional                                                                                                    | Standard                                                                                                    |                               |                  |
| WIRELESS COMMUNICATION   | Wireless Communication<br>Access for Bluetooth<br>Enabled Devices with Bluetooth<br>Streaming Audio (Standard) | Wireless Communication<br>Access for Bluetooth<br>Enabled Devices with Bluetooth<br>Streaming Audio (Standard) |                               |                  |
| VOICE ACTIVATED CONTROLS | Voice Activated Controls<br>For Bluetooth Wireless<br>Enabled Devices (not available)                          | Voice Activated Controls<br>For Bluetooth Wireless<br>Enabled Devices (not available)                          |                               |                  |
| REMOTE RELEASES          |                                                                                                    |                                                                                                    |                               |                  |
|                          |                                                                                                    |                                                                                                    |                               |                  |
| / INTERIOR               |                                                                                                    |                                                                                                    |                               |                  |

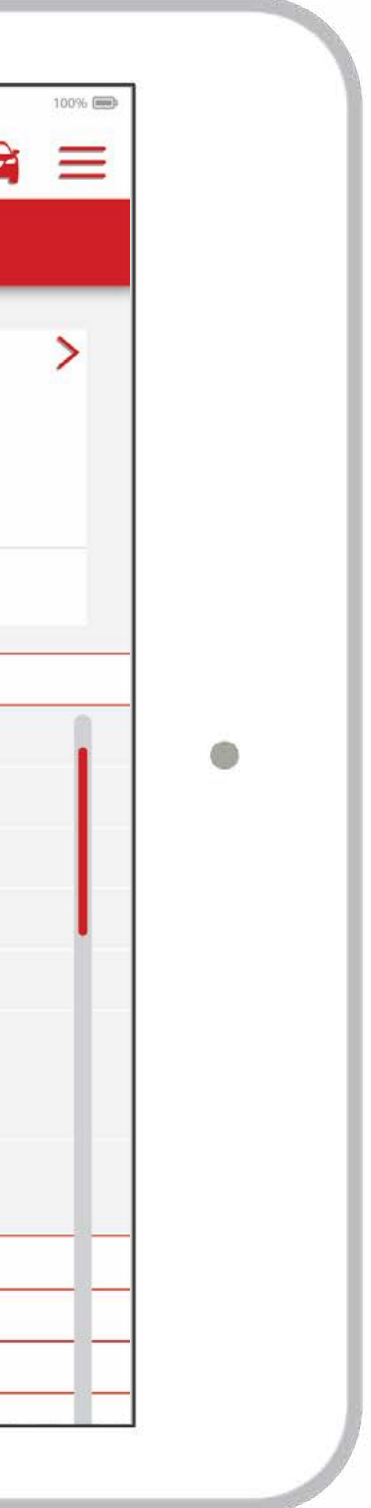

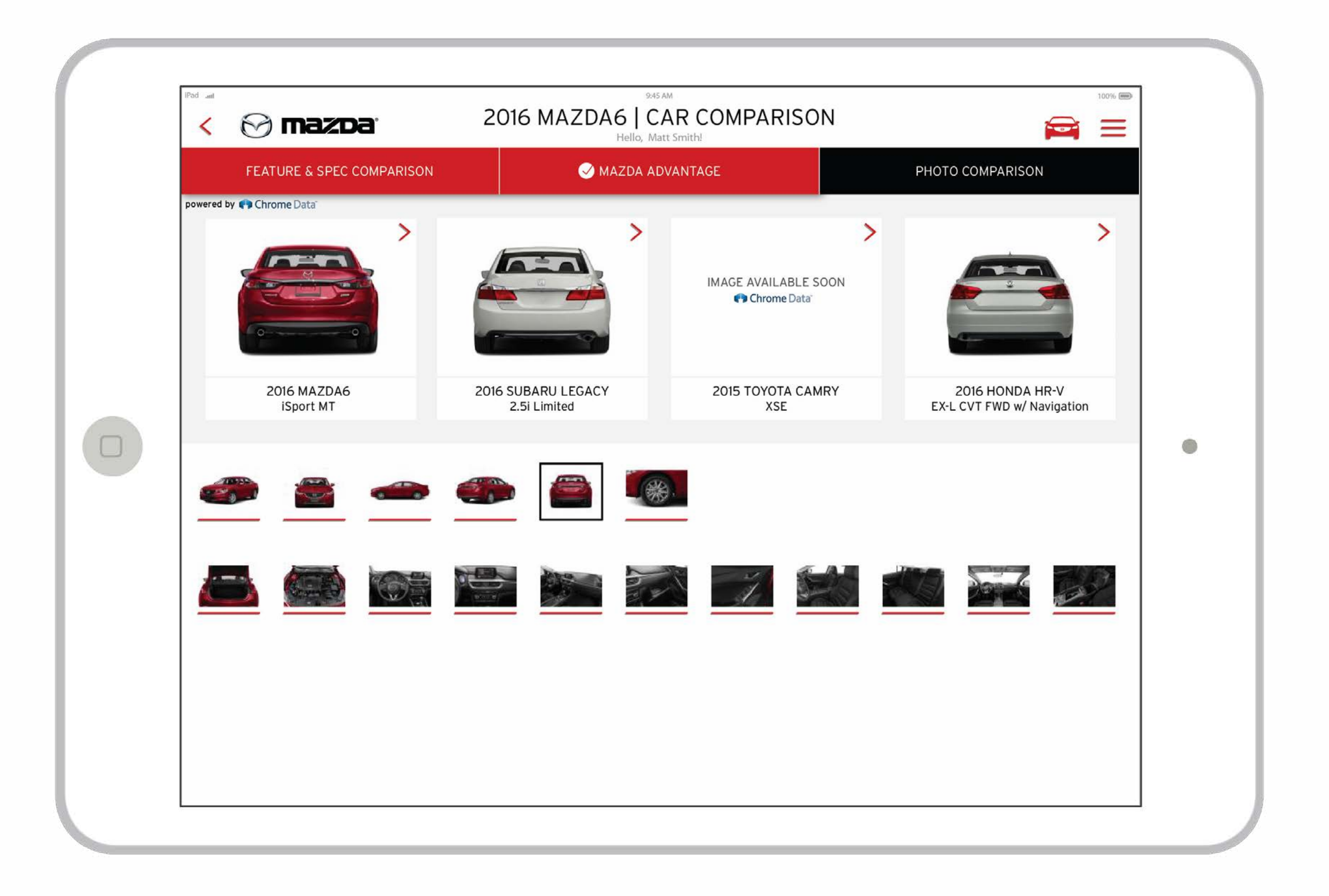

# THANK YOU.

st symphony ADITI O